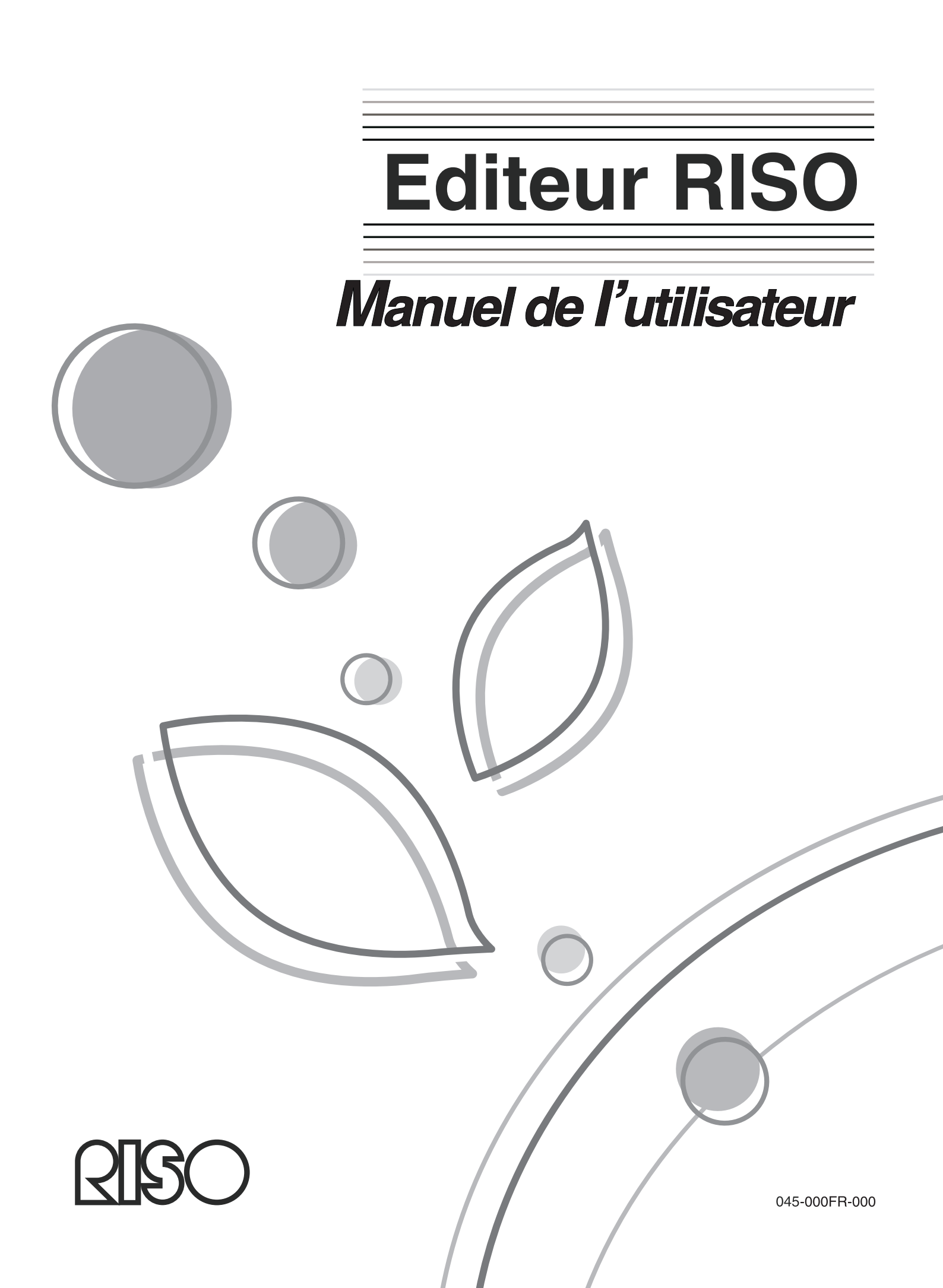

# Introduction

Merci d'utiliser l'éditeur Riso.

Cet éditeur vous permet de créer une aire d'édition, de spécifier le mode d'édition de l'aire et d'exécuter plusieurs options d'édition.

Consultez le présent manuel pour obtenir toutes les précisions nécessaires avant ou pendant l'utilisation de l'éditeur.

### **≜** Mise en garde:

RISO est une marque déposée de RISO KAGAKU CORPORATION pour le Japon et les autres pays.

RISO **i**QualitySystem<sup>™</sup> est une marque de RISO KAGAKU CORPORATION.

est une marque de RISO KAGAKU CORPORATION.

Copyright © 2006 RISO KAGAKU CORPORATION

<sup>•</sup> Lisez attentivement les sections "Guide de sécurité" du guide de l'utilisateur de l'imprimante RISO avant d'utiliser la machine.

# **TABLE DES MATIERES**

| Icônes utilisées dans le présent manuel | 4 |
|-----------------------------------------|---|
| Présentation                            | 6 |

| Noms des pièces et fonctions  | 6 |
|-------------------------------|---|
| Écran principal               | 6 |
| Écran d'édition               | 7 |
| Écran d'aperçu                | 8 |
| Avant la première utilisation | 9 |

# **Opérations de base de l'éditeur**

| Déroulement des opérations de base          |  |
|---------------------------------------------|--|
| Sélection d'un document                     |  |
| Scannérisation d'un nouveau document        |  |
| Rappel des données de stockage              |  |
| Création et édition d'une aire              |  |
| Création d'une aire                         |  |
| Confirmation de l'image à imprimer (Aperçu) |  |
| Impression (Enregistrement)                 |  |
|                                             |  |

# **Fonctions d'édition**

## 24

10

| Utilisation des outils d'édition                                     | 24 |
|----------------------------------------------------------------------|----|
| Icônes utilisées pour l'édition (icônes des fonctions d'édition)     | 24 |
| Icônes d'aide pour les opérations                                    |    |
| (icônes des fonctions d'aide pour les opérations)                    | 25 |
| Icônes d'exécution des opérations (icônes des fonctions d'exécution) | 26 |
| Spécification de la couleur de l'aire d'édition                      |    |
| (Spécification de la couleur de l'image)                             | 27 |
| Traitement d'image/Mode trame pour une aire (Image)                  | 28 |
| Cadrage d'une aire (Contour)                                         |    |
| Application d'une trame à une aire (Trame)                           | 31 |
| Inversion du noir et du blanc d'une aire (Inverse)                   | 32 |
| Effacement d'éléments dans/hors d'une aire d'édition (Effacer)       |    |
| Déplacement d'une image (Déplacement image)                          | 34 |
| Annulation d'une aire (Annulation zone)                              | 35 |
| Superposition d'une image [Clip Art]                                 |    |
| Superposition d'un arrière-plan [Arrière-plan]                       |    |
| Échange des tambours pour l'impression à couleurs multiples          | 40 |
|                                                                      |    |

# Admin/Autre

| Admin/Autre                                   | 42 |
|-----------------------------------------------|----|
| Modification des réglages par défaut [Admin.] | 42 |
| Personnalisation des réglages par défaut      | 43 |
| Liens outil/bloc de touches numériques        |    |
| Exemples de cadres et de trames               |    |
| Contour                                       | 47 |
| Trame                                         |    |

# Icônes utilisées dans le présent manuel

Les icônes suivantes sont utilisées dans ce manuel.

#### Icônes d'avertissement

Les icônes suivantes sont utilisées dans tout le manuel.

| Important !:                                                                                                    | Indique des éléments qui requièrent une attention spéciale ou qui sont des actions interdites.<br>Lisez attentivement et suivez les instructions fournies. |
|----------------------------------------------------------------------------------------------------|----------------------------------------------------------------------------------------------------|
| Remarque :                                                                                                    | Astuces et indications utiles relatives à l'utilisation de l'éditeur.                                                                                      |
|                                                                                                    | Indique une page de référence.                                                                                                    |
| []                                                                                                    | Indique un bouton ou un item sur l'écran de l'éditeur.                                                                                                    |
| $( \black \black \blac$ | Indique le bouton à toucher avec le stylo sur l'écran de l'éditeur.                                                                                        |

#### À propos du guide de l'utilisateur

Deux types de commande sont utilisés dans le présent guide de l'utilisateur : "Appuyez sur la touche **[xxx]**" et "Touchez **[xxx]**".

Lisez les informations fournies ci-dessous et exécutez les opérations décrites par chaque commande.

"Appuyez sur la touche [xxx]" vous invite à appuyer sur une touche du panneau de contrôle.

"Touchez **[OK]** sur l'affichage" vous invite à utiliser le stylo pour appuyer légèrement sur le bouton qui apparaît à l'écran.

# Présentation

Les conseils sur l'utilisation de l'éditeur, les noms des pièces et les fonctions que vous devez connaître avant d'utiliser l'éditeur pour la première fois sont présentés dans cette section. Lisez-les attentivement.

# Noms des pièces et fonctions

Les écrans de l'éditeur sont les suivants : "écran principal", "écran d'édition" et "écran d'aperçu". Chacun de ces écrans est décrit ci-dessous.

Voir la section "Utilisation des outils d'édition" (@p.24) pour de plus amples informations sur les fonctions et les utilisations des différents outils d'édition.

# Écran principal

Touchez "l'écran principal" avec un stylo tactile pour sélectionner l'aire à éditer. Lorsque l'aire a été sélectionnée, "l'écran d'édition" apparaît.

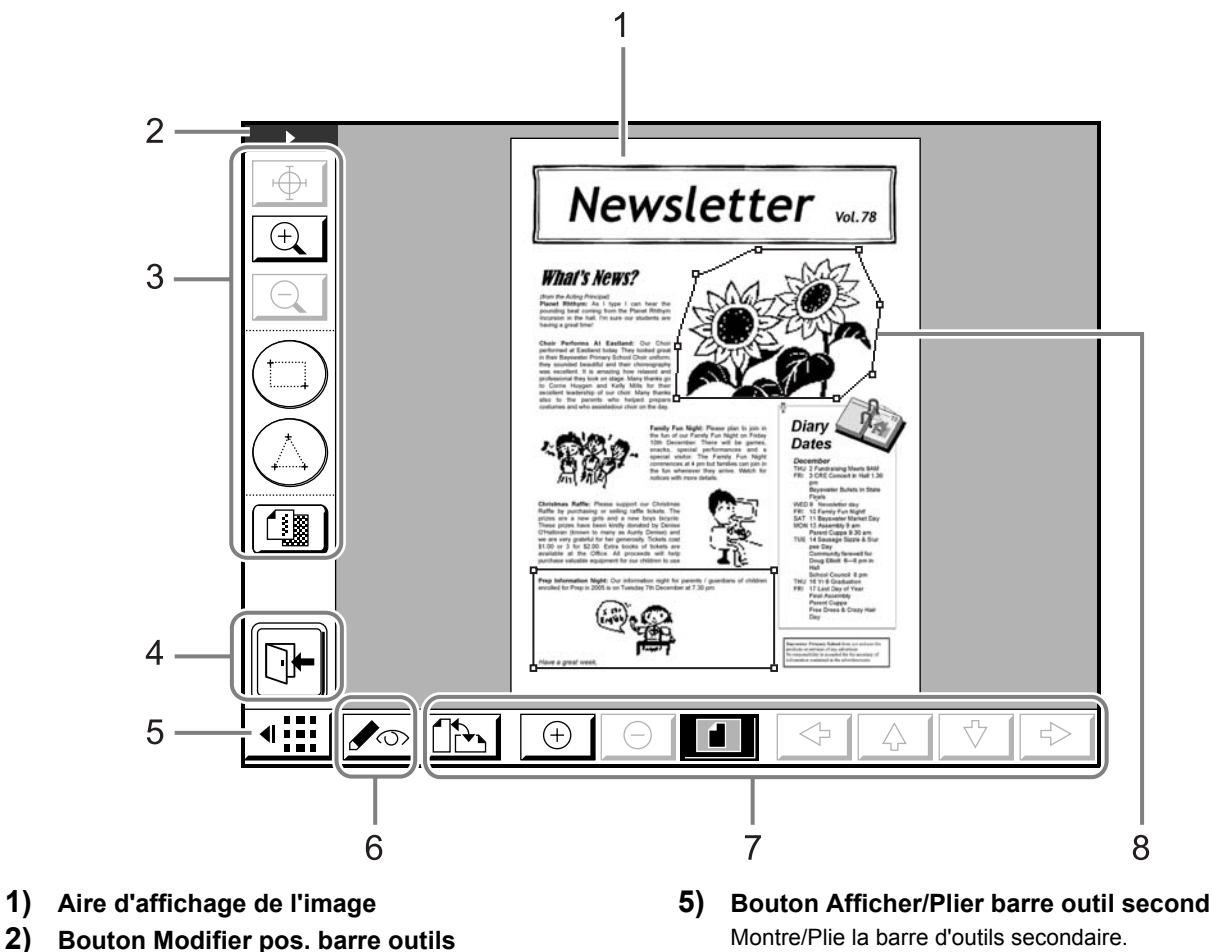

Montre/Plie la barre d'outils secondaire. 6) Outil Modifier la vue

Alterne entre les écrans d'aperçu/d'édition.

- 7) Barre d'outils secondaire
- 8) Aire (sélectionnée)

L'aire éditée est entourée d'un trait plein.

Bouton Quit. Édit.

3) Outils d'édition

Ferme l'éditeur.

4)

Affiche la barre d'outils tantôt à gauche tantôt à droite.

# Écran d'édition

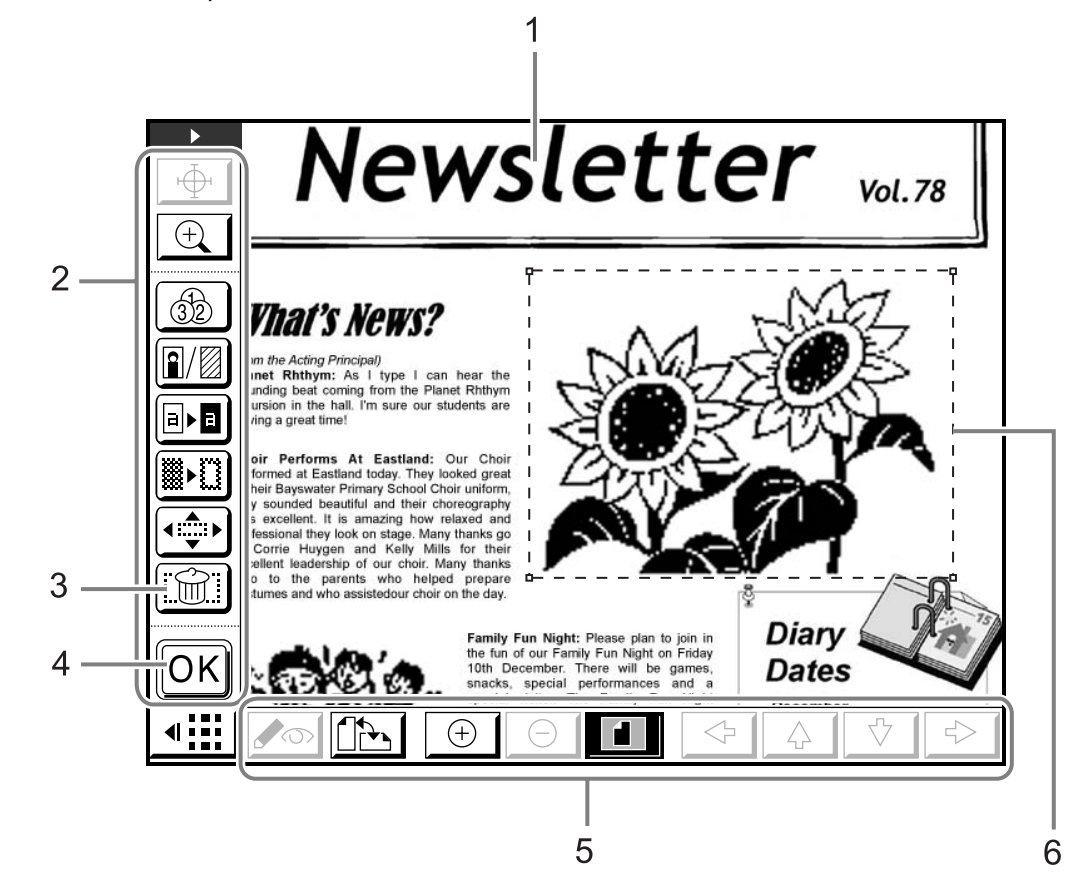

Utilisez les outils d'édition pour éditer des éléments dans l'aire sélectionnée.

- 1) Aire d'affichage de l'image
- 2) Outils d'édition
- 3) Annuler
- 4) Bouton Confirmer
- 5) Barre d'outils secondaire
- 6) Aire (actuellement en cours de sélection) L'aire d'édition est entourée d'un trait en pointillés.

#### **REMARQUE:**

Pour afficher un guide contextuel sur les icônes des outils d'édition à partir de l'écran d'édition ou de l'écran d'aperçu, appuyez sur la touche parmi les touches de nombre de copies. (Appuyez de nouveau sur la touche pour faire disparaître le guide contextuel.)

# Écran d'aperçu

Utilisez l'écran d'aperçu pour confirmer l'image à imprimer (l'image éditée dans "l'écran d'édition").

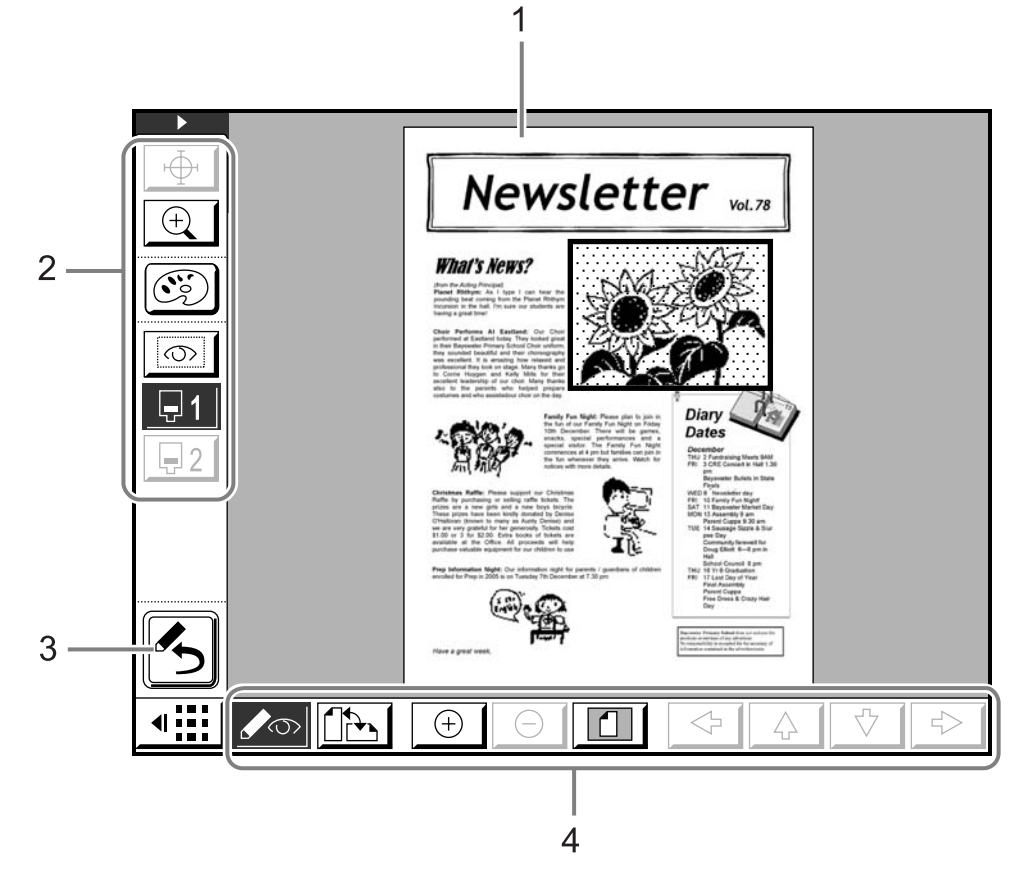

- 1) Aire d'affichage de l'image à imprimer
- 2) Outils d'édition
- **3)** Bouton Retourner à l'écran principal Permet de retourner à l'écran principal.
- 4) Barre d'outils secondaire

# Avant la première utilisation

Il est possible que certaines fonctions précédemment programmées soient supprimées lorsque vous utilisez l'éditeur.

### Les fonctions suivantes seront effacées si l'éditeur est utilisé :

| -Image             | -Mode trame   | -Économie encre   |
|--------------------|---------------|-------------------|
| -Programme         | -Courbe contr | -Impr MULTI POSES |
| -Régl contras      | -Ombre livre  | -Aperçu           |
| -2 poses           | -Scannér maxi | -Superposition    |
| -Contraste scanner | -Taux         |                   |

- La fonction Éditeur doit être utilisée pour créer un Master. Elle ne peut pas être utilisée en mode Scannérisation ou en mode Lien.
- "Texte" est la valeur par défaut du mode de traitement d'image. Pour traiter une "photo", définissez (éditez) chaque aire.
- Vous ne pouvez pas utiliser l'ADF avec l'éditeur. Pour éditer un document original, placez-le sur la vitre d'exposition et ne soulevez pas le cache de la vitre d'exposition jusqu'à la fin de l'édition.
- N'utilisez jamais un stylo à bille ou un crayon mécanique à la place du stylo tactile. Vous risqueriez de rayer ou d'endommager l'affichage.
- Aucune interruption (des données en cours d'impression envoyées par un ordinateur) ne se produira tant que l'éditeur est utilisé, même si la période de réservation est écoulée. Les opérations de veille et d'arrêt sont également interdites.

# **Opérations de base de l'éditeur**

Les opérations de base permettant d'utiliser l'éditeur et de spécifier l'aire d'édition sont expliquées dans la présente section.

# Déroulement des opérations de base

Les opérations de base se déroulent de la manière suivante lorsque vous utilisez l'éditeur :

- 1) Sélection d'un document @p.11
- 2) Création d'une aire et édition (même procédure pour chaque aire) @p.16
- 3) Utilisation de l'aperçu pour confirmation @p.19
- 4) Impression (Enregistrement du contenu édité) @p.21

# Sélection d'un document

L'éditeur vous permet d'éditer des "documents originaux" et des "données de stockage".

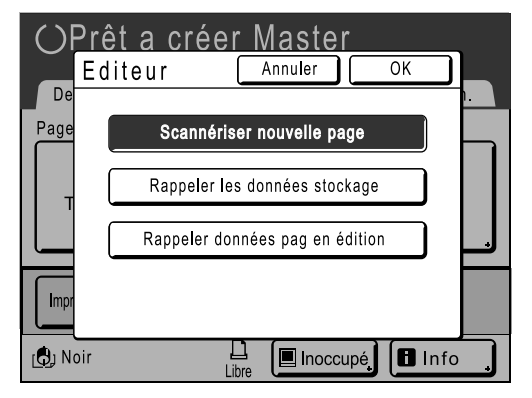

[Scannériser nouvelle page] : permet d'éditer et d'imprimer (d'enregistrer) des documents originaux.

[Rappeler les données stockage] : permet de rappeler les données précédemment stockées afin de les éditer et de les imprimer (de les enregistrer).

[Rappeler données pag en édition] : permet de rappeler un document afin de le modifier ou de l'éditer plus avant, même si l'éditeur a été fermé.

#### Important!:

- Si les données stockées rappelées ont déjà été séparées en deux couleurs, vous ne pouvez éditer qu'une seule couleur.
- Seules les données éditées peuvent être imprimées (éditées) une fois que la fonction Éditeur a été activée.

Les opérations décrites ici concernent la scannérisation d'un nouveau document à éditer et le rappel de données stockées.

# Scannérisation d'un nouveau document

### 1 Placez l'original sur la vitre d'exposition.

Soulevez le cache de l'indicateur et placez l'original face vers le bas sur la vitre d'exposition. Fermez le cache de l'indicateur et la vitre d'exposition.

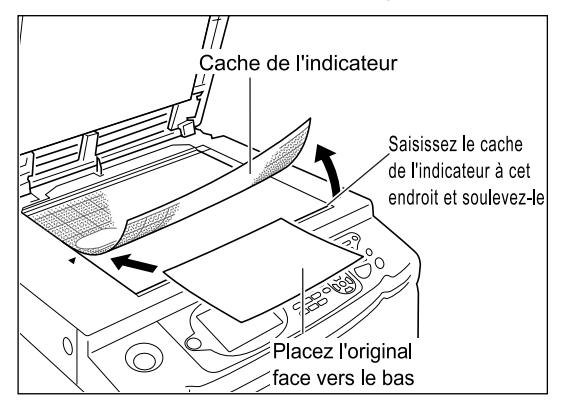

#### Important!:

- Ne placez pas l'original dans l'ADF (optionnel). Si vous utilisez l'ADF pour rescannériser l'original, la scannérisation sera oblique.
- À partir de ce moment, n'ouvrez plus la vitre d'exposition (cache de l'indicateur) jusqu'à ce que vous ayez terminé d'utiliser l'éditeur pour éditer un document. Si vous rescannérisez l'original, la scannérisation risque d'être oblique.

### 2 Touchez [Editeur] sur l'écran de base de la création de Masters ou sur l'écran de base de l'impression.

Ex : Écran de base de la création de Masters

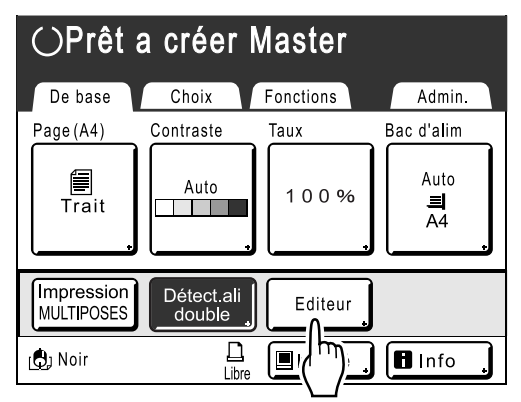

#### REMARQUE:

• Si [Editeur] n'apparaît pas à l'écran, sélectionnez parmi [Fonctions].

# **3** Touchez [Scannériser nouvelle page], puis [OK].

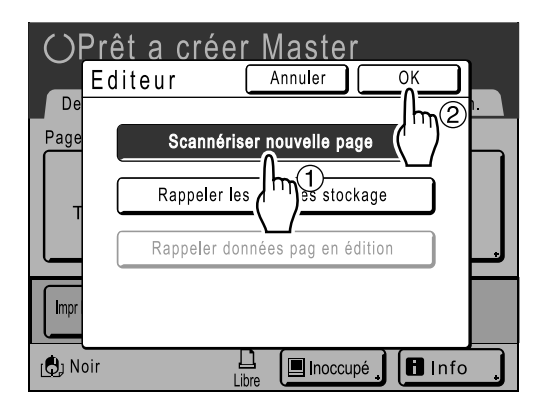

# 4 Programmez les paramètres de scannérisation.

Réglez le "Contraste", le "Taux" et le "Format" de scannérisation selon les besoins.

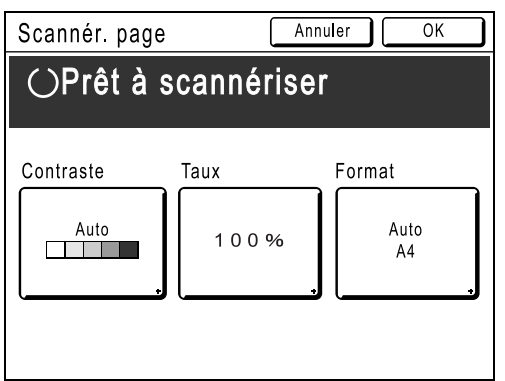

"Format" est le format de l'original scannérisé. Le format du document positionné apparaît généralement automatiquement. Définissez manuellement le format si vous scannérisez des formats de papier personnalisé ou si vous souhaitez scannériser un format en particulier indépendamment des dimensions de l'original.

#### **REMARQUE:**

 "Contraste" et "Taux" ont les mêmes fonctions que lorsque vous créez un Master. Consultez le guide de l'utilisateur de l'imprimante RISO pour de plus amples détails.

# 5 Touchez [OK].

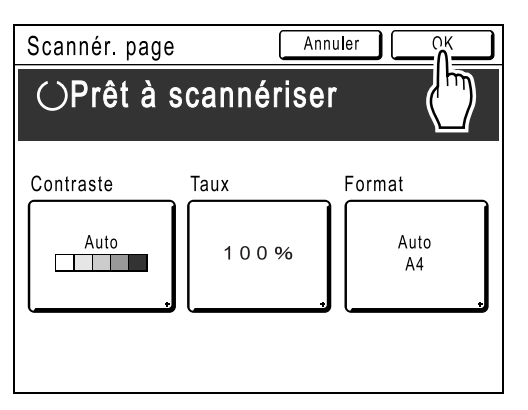

La scannérisation de l'original commence. Lorsque la scannérisation est terminée, l'écran principal apparaît.

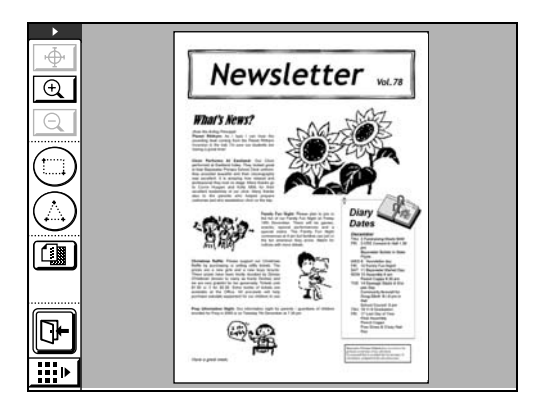

Spécifiez l'aire à éditer. Passez à la section "Création et édition d'une aire" (@p.16)

# Rappel des données de stockage

1 Touchez [Editeur] sur l'écran de base de la création de Masters ou sur l'écran de base de l'impression.

Ex : Écran de base de la création de Masters

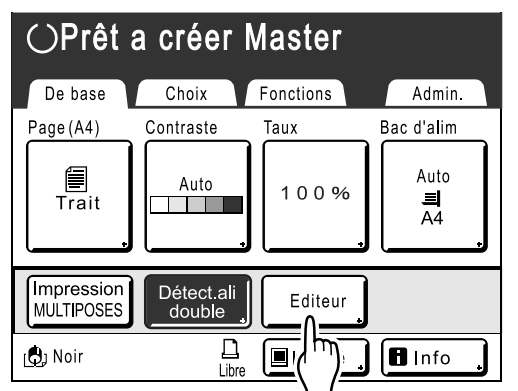

### **REMARQUE:**

• Si [Editeur] n'apparaît pas à l'écran, sélectionnez parmi [Fonctions].

2 Touchez [Rappeler les données stockage], puis [OK].

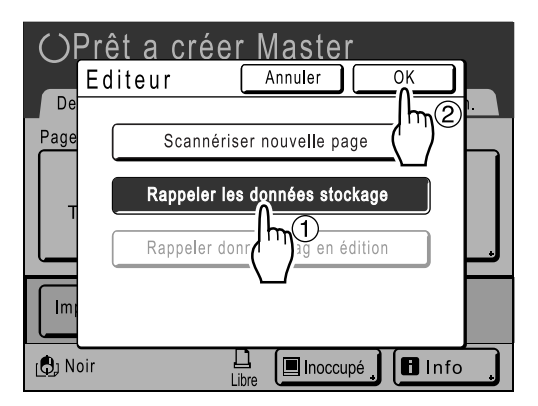

### 3 Sélectionnez les données stockées.

| Sélection mémoire |            | Feri     | mer   |
|-------------------|------------|----------|-------|
|                   | 64         | <u> </u> | ] 6   |
| 1_folder          |            |          | P.1/1 |
| document-1.doc    | Admn       | 22/11/05 |       |
| FAX-cover.doc     | RISO       | 22/11/05 |       |
| Newsletter_P2     | RISO       | 22/11/05 |       |
| Images            | RISO       | 22/11/05 |       |
|                   |            |          |       |
|                   | Zone libr: | 116MB(   | 90%)  |

4 Vérifiez que vous avez sélectionné les bonnes données, puis touchez [Rappeler].

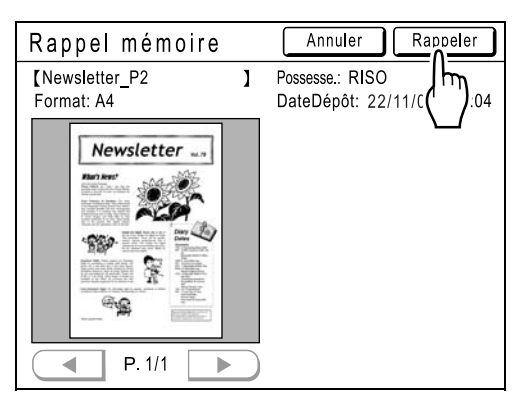

L'écran principal de l'éditeur apparaît lorsque les données stockées ont été rappelées. Spécifiez l'aire à éditer. Passez à la section "Création et édition d'une aire" (@p.16).

### **REMARQUE:**

• Si le document comporte plusieurs pages, utilisez les flèches vers la droite/gauche pour sélectionner la page adéquate, puis rappelez les données.

| Rappel mémoire |    | Annuler Rappeler          |
|----------------|----|---------------------------|
| [Newsletter_P2 | ]  | Possesse.: RISO           |
| Format: A4     |    | DateDépôt: 22/11/05 19:04 |
| Neuroletter    |    |                           |
| Newsletter w.w |    |                           |
|                |    |                           |
|                |    |                           |
|                |    |                           |
|                |    |                           |
|                |    |                           |
|                |    |                           |
| P. 1/2         | 5  |                           |
|                | =) |                           |
|                |    |                           |

Sélectionnez une page

# Création et édition d'une aire

Créez une aire (plage) à éditer.

Deux méthodes s'offrent à vous pour créer une aire à éditer.

### Angle diagonal :

Permet de créer un rectangle entre deux points diagonalement opposés.

Touchez le point de début et le point de fin.

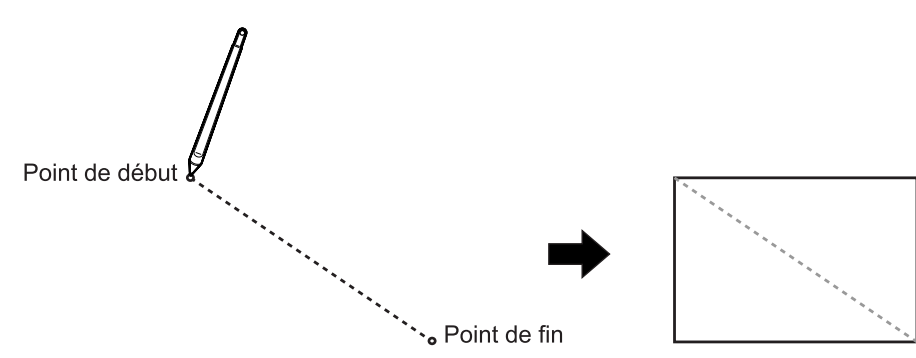

### Multipoint :

- Utilisez des points pour tracer l'aire que vous souhaitez créer.
- · Vous pouvez spécifier jusqu'à 32 points par aire.

Utilisez des points pour tracer l'aire que vous souhaitez créer. Les points de début et de fin seront automatiquement reliés.

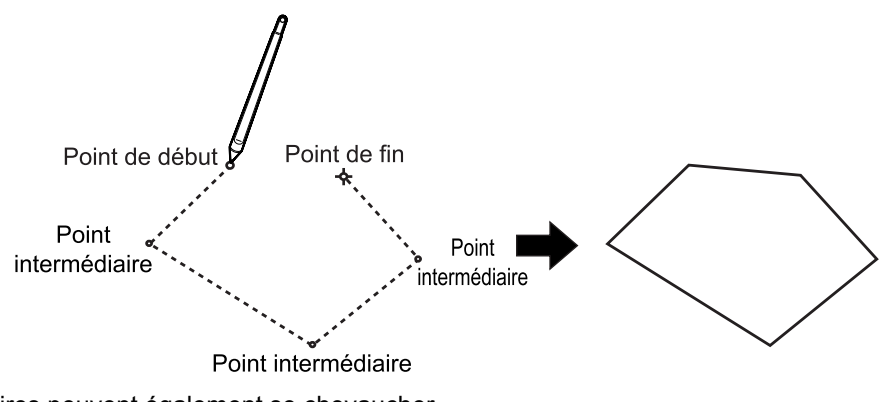

Les aires peuvent également se chevaucher.

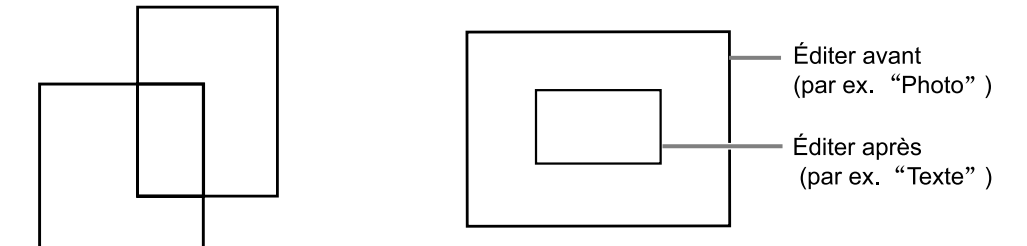

#### Important!:

- Les parties éditées des aires qui se chevauchent sont appliquées ultérieurement à l'aire que vous souhaitez éditer.
- · Le cadre reflète les deux réglages.

# Création d'une aire

## Sélectionnez un outil "d'entrée".

Touchez ( pour utiliser l'outil d'angle diagonal. Touchez ( pour utiliser l'outil multipoint.

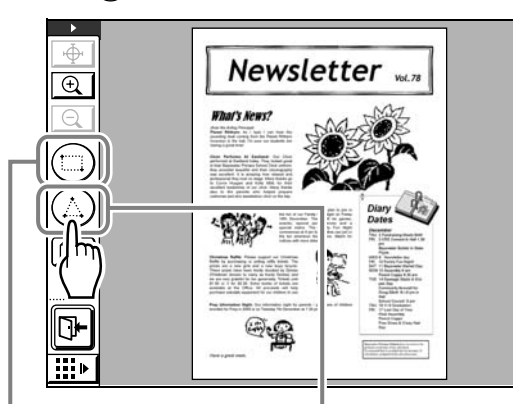

Outil d'angle diagonal

Outil multipoint

# 2 Touchez les points correspondant à l'aire que vous souhaitez créer.

Utilisez l'une ou l'autre méthode pour spécifier une aire à éditer.

L'aire est entourée d'un trait en pointillés.

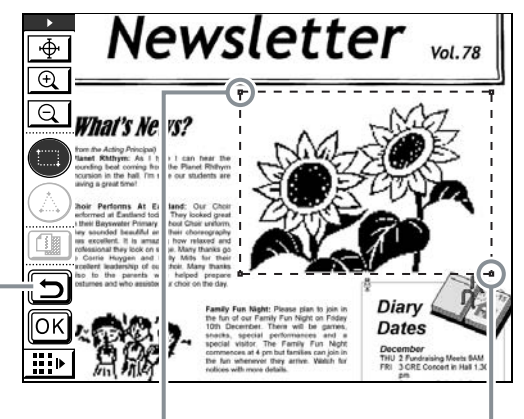

Bouton Refaire Point de début

Point de fin

### **REMARQUE:**

- Pour agrandir une image, touchez (+) "Touche Zoom intér.", puis touchez l'image. L'image est agrandie afin que vous puissiez spécifier l'aire plus facilement. Voir la section "Icônes d'aide pour les opérations" (icône des fonctions d'aide pour les opérations) (\* p.25)
- Touchez () "Refaire" pour revenir à une opération.

**3** Touchez OK.

L'aire est confirmée et l'écran d'édition apparaît.

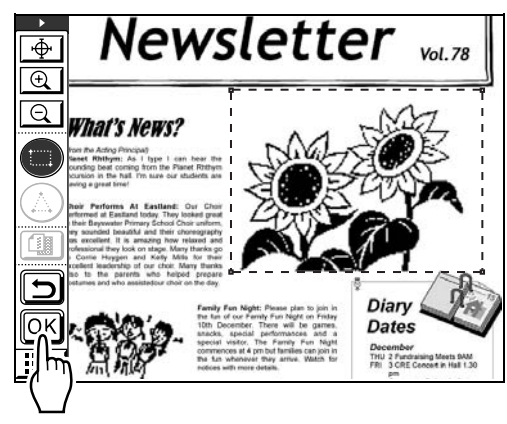

4 Utilisez les outils d'édition pour éditer des éléments dans l'aire.

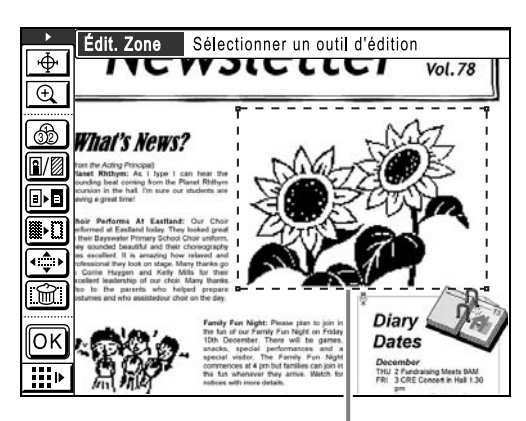

Aire sélectionnée

#### **REMARQUE:**

 Voir la section "Fonctions d'édition" (@p.24) pour obtenir des instructions sur l'utilisation des outils d'édition.

# 5 Touchez OK.

L'édition d'une aire est terminée.

- Pour éditer d'autres aires, répétez les étapes 1 à 5.
- Pour appliquer plusieurs éditions à une aire, touchez d'abord or pour confirmer l'édition. Touchez ensuite la même aire et ajoutez une nouvelle édition.

#### **REMARQUE:**

 Les méthodes d'angle diagonal et multipoint peuvent être utilisées pour créer chacune 50 aires d'édition.

Confirmez ensuite l'image à imprimer. Passez à la section "Confirmation de l'image à imprimer (Aperçu)" (@p.19)

#### Astuce:

#### **Modification d'éditions**

Pour modifier (annuler) des éditions après avoir touché OK, touchez de nouveau un point dans la zone éditée et procédez comme suit.

Annulation par aire : Lorsque le cadre de l'aire est affiché sous forme de traits en pointillés, touchez () "Annuler", puis OK afin d'annuler l'édition ainsi que l'aire spécifiée.

Modification d'une édition : Lorsque le cadre de l'aire est de nouveau affiché dans des traits continus, appuyez de nouveau sur l'outil d'édition programmé pour annuler l'édition (l'aire d'édition n'est pas effacée). Sélectionnez un nouvel outil d'édition et poursuivez l'édition.

# Confirmation de l'image à imprimer (Aperçu)

Passez en mode Aperçu pour confirmer l'image à imprimer.

### **REMARQUE:**

• Il est impossible d'afficher un aperçu d'une image lors de la création ou de l'édition d'une aire.

**Touchez \*\*Modifier la vue".** Si la barre d'outils secondaire est masquée, touchez le bouton "Afficher/Plier barre outil second" pour l'afficher.

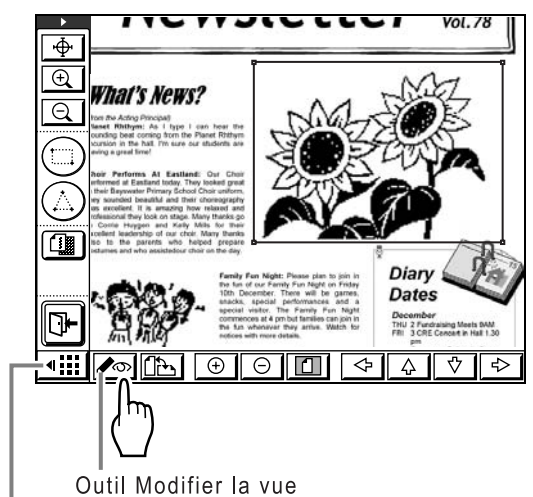

Bouton Afficher/Plier barre outil second

L'écran "Aperçu" apparaît.

#### **REMARQUE:**

 Les images "Image", "Contour" et "Trame" affichées dans l'écran "d'aperçu" sont présentées dans un motif simulé à l'écran afin que vous puissiez les vérifier plus facilement. Ces images peuvent différer de l'image à imprimer réelle.

Les opérations suivantes peuvent être exécutées sur l'écran "Aperçu".

Voir @p.26 pour le détail des boutons de la barre d'outil secondaire et leurs fonctions.

# Vérification des images imprimées pour chaque master (Bouton 11 1

Touchez [1] ou [2] "Aperçu" pour afficher l'image d'impression de cette couleur d'impression (s'il y a une seule couleur, une des deux couleurs apparaîtra en grisé).

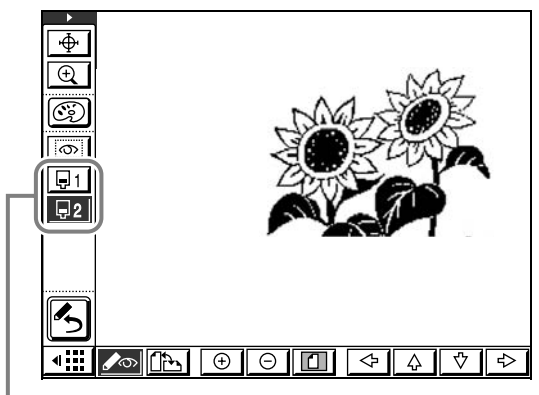

Bouton Aperçu

### ♦ Affichage de toutes les fonctions désirées (Bouton <a>[∞]</a>)

Touchez image: "Montrer cont. zone", puis touchez un point dans l'aire d'édition afin d'afficher les éditions spécifiées pour cette aire. Ces informations sont affichées en haut de l'écran. Touchez image: "Montrer cont. zone" de nouveau pour retourner à l'écran d'aperçu.

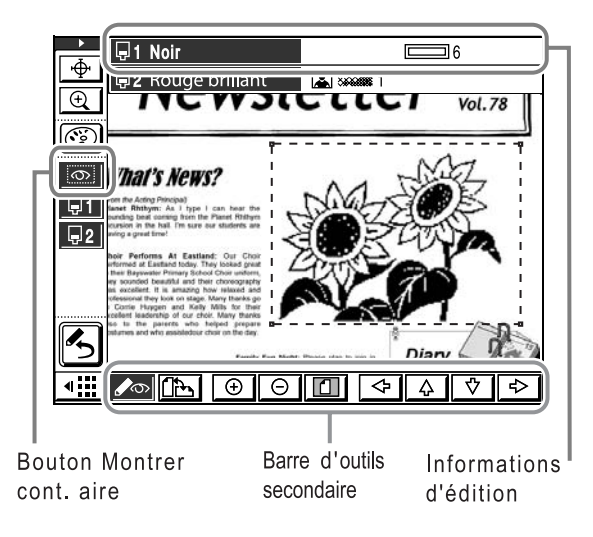

| Une icône indiquant le type d'édition est affi-<br>chée en haut de l'écran. |                   |                               |  |  |
|-----------------------------------------------------------------------------|-------------------|-------------------------------|--|--|
| Tambour<br>d'impression                                                     | Nom de la couleur | Type de traitement<br>d'image |  |  |
|                                                                             | Noir<br>Rouge     |                               |  |  |

Type de Contour Type de Trame

| Informations<br>d'édition | lcône                        | Signification                    |
|---------------------------|------------------------------|----------------------------------|
| Image                     |                              | Texte                            |
|                           |                              | Photo standard                   |
|                           | 64                           | Portrait (Photo)                 |
|                           | 000<br>0000                  | Groupe (Photo)                   |
| Mode trame                | Aucune<br>icône<br>affichée. | ARRET                            |
|                           |                              | Équivalent à 106 Lpp             |
|                           | 888882                       | Équivalent à 71 Lpp              |
|                           | <b>366</b> 3                 | Équivalent à 53 Lpp              |
|                           | 4                            | Équivalent à 34 Lpp              |
| Contour                   | 1                            | Trait fin                        |
|                           | <b>2</b>                     | Trait épais                      |
|                           | 3                            | Trait très épais                 |
|                           |                              | Trait fin en pointillés          |
|                           | :                            | Trait brouillon en<br>pointillés |
|                           | 6                            | Trait double                     |
|                           | 7                            | Trait simple de base             |
|                           | 8                            | Trait double de base             |

| Informations<br>d'édition | Icône             | Signification                |
|---------------------------|-------------------|------------------------------|
| Trame                     | 1                 | Trame 1                      |
|                           |                   | Trame 2                      |
|                           | <b>:::::</b> 3    | Trame 3                      |
|                           | 4                 | Trame 4                      |
|                           | <i>11/11/1</i> ,5 | Traits diagonaux ascendants  |
|                           |                   | Traits diagonaux descendants |
|                           | ###### 7          | Grille                       |
|                           | 8                 | Traits horizontaux           |

### ♦ Vérification/modification des couleurs utilisées (Bouton ))

Touchez (C) "Couleur impression" pour afficher les couleurs utilisées pour chaque séparation des couleurs. Vous pouvez modifier les réglages existants. Si vous imprimez avec deux couleurs ou plus, touchez [Ajouter] pour ajouter les couleurs que vous souhaitez utiliser.

# 2 Lorsque vous avez confirmé l'image à imprimer, touchez 🖍 "Modifier la vue" pour retourner à l'écran d'édition.

Fermez l'éditeur lorsque vous avez terminé d'éditer l'image. Passez à la section "Impression (Enregistrement)" (@p.21)

# **Impression (Enregistrement)**

1 Touchez 🕞.

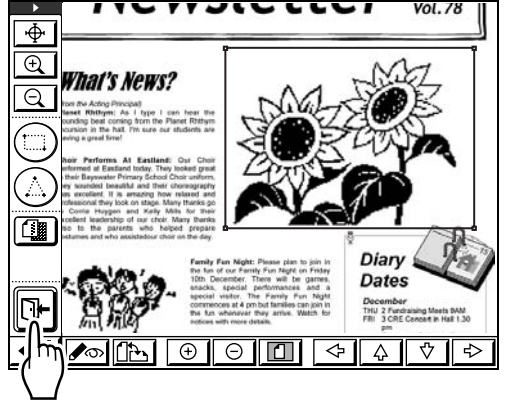

2 Indiquez si vous souhaitez enregistrer l'édition.

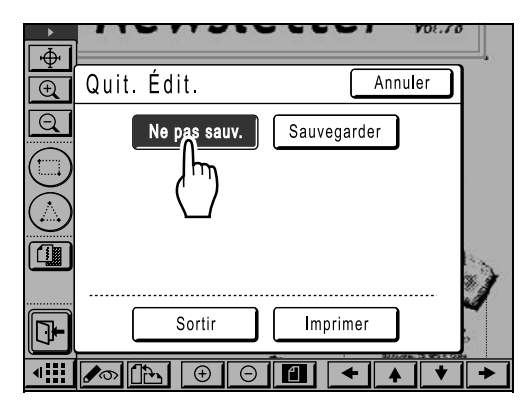

Si vous touchez **[Sauvegarder]**, un écran apparaît pour vous inviter à préciser le nom et l'emplacement d'enregistrement des données. Touchez le bouton et renseignez chaque case.

| ▶<br>[本]              |             | VICCCC1 VOE.78    |
|-----------------------|-------------|-------------------|
| Ŷ<br>€                | Quit. Édit. | Annuler           |
| Q                     | Ne pas      | sauv. Sauvegarder |
| $(\Box)$              | Nom fichier |                   |
| $(\underline{\land})$ | Annuaire    | 1_FOLDER          |
|                       | Possess.    | RISO              |
| Þ                     | Sor         | tir Imprimer      |
| •                     |             |                   |

# 3 Touchez [Imprimer] ou [Sortir].

Si vous touchez **[Imprimer]**, l'écran de base de la création de Masters à partir des données de l'éditeur apparaît.

Confirmez son contenu et appuyez sur la touche

pour lancer la création du Master.

| ○Prêt a créer Master                |          |                                    |                     |  |
|-------------------------------------|----------|------------------------------------|---------------------|--|
| De base                             | Choix    | Fonctions                          | Admin.              |  |
| [DTZ-0003                           |          | P.1/2                              | Papier              |  |
| Format: A4<br>P.1 Noir<br>P.2 Rouge |          | Aperçu<br>Saut. page<br>Effac.tout |                     |  |
| Impr. auto:                         | Processu | us automati OFF                    | Insertion<br>bandes |  |
| 🕒 Noir                              | Libr     | e 🔳 Inoccupé                       | Info                |  |

Si vous touchez **[Sortir]**, l'écran de base de la création de Masters ou l'écran de base de l'impression apparaît.

| ⊖Prêt a créer Master     |                      |           |                 |  |  |
|--------------------------|----------------------|-----------|-----------------|--|--|
| De base                  | Choix                | Fonctions | Admin.          |  |  |
| Page(A4)                 | Contraste            | Taux      | Papier          |  |  |
| Trait                    | Auto                 | 100%      | Auto<br>■<br>A4 |  |  |
| Impression<br>MULTIPOSES | Détect.ali<br>double | Editeur   |                 |  |  |
| 🚯 Noir                   | Libre                | Inoccupé  | 🖪 Info ,        |  |  |

#### **REMARQUE:**

Même si vous quittez l'éditeur après avoir sélectionné [Sauvegarder] ou [Ne pas sauv.], si vous touchez [Editeur] dans l'écran de base de la création de Masters ou dans l'écran de base de l'impression, puis que vous touchez [Rappeler données pag en édition], vous pouvez recommencer l'édition. Toutefois, après avoir exécuté l'une des opérations suivantes, vous ne pourrez plus utiliser [Rappeler données pag en édition].

- · La machine est éteinte.
- Les données de l'original sont envoyées depuis un ordinateur.
- L'une des fonctions suivantes est sélectionnée et un Master créé.
  - Ombre livre
  - Inversion sortie

#### Astuce:

#### Impression avec deux couleurs ou plus

Après avoir imprimé le premier master, placez à nouveau le papier imprimé sur le plateau d'alimentation standard, et échangez le tambour. Recommencez l'impression pour le deuxième master. Pour imprimer avec trois couleurs ou plus, répétez les procédures ci-dessus.

L'écran de base de la création de masters montre les couleurs et l'ordre de création de master pour chaque page.

| ○Prêt a créer Master                                         |            |                                             |                     |  |
|--------------------------------------------------------------|------------|---------------------------------------------|---------------------|--|
| De base                                                      | Choix      | Fonctions                                   | Admin.              |  |
| [DTZ-0003]Format: A4P. 1NoirP. 2RougeP. 3BleuP. 4Rouge brill | ]<br>Ilant | P.1/4<br>Aperçu<br>Saut. page<br>Effac.tout | Papier              |  |
| Impr. auto: (                                                | Processus  | automati OFF                                | Insertion<br>bandes |  |
| ران) Noir                                                    | Libre      | Inoccupé                                    | 🖪 Info ,            |  |

# **Fonctions d'édition**

Cette section présente les différentes fonctions pouvant être appliquées à un document, comme la spécification des couleurs, des trames, etc.

# Utilisation des outils d'édition

Si vous souhaitez éditer des éléments dans une aire d'édition, rendez l'aire sélectionnable (afin que le cadre de l'aire soit entouré d'un trait en pointillés), puis utilisez les différents outils d'édition mis à votre disposition.

Cette section décrit en détail les fonctions et l'utilisation des différents outils d'édition.

Voir la section "Création et édition d'une aire" (@p.16) pour obtenir des informations sur la création d'une aire.

Voir la section "Création et édition d'une aire" ("p.16) pour obtenir des informations sur les opérations d'édition de base.

Voir la section "Superposition d'images (Clip Art)" (@p.36) et la section "Superposition d'arrières-plans (Arrière-plan)" (@p.38) pour obtenir des informations sur les fonctions de superposition.

# Icônes utilisées pour l'édition (icônes des fonctions d'édition)

Utilisez les icônes ci-dessous pour l'édition.

| Icône | Nom de la fonction                  | Explication de la fonction                                                                                                    |
|-------|-------------------------------------|----------------------------------------------------------------------------------------------------|
| 32    | Spécification de couleur<br>d'image | Spécifie la couleur d'impression.                                                                                                    |
|       | Image/Cont./Trame                   | Image : Vous permet de définir le mode original (texte/photo) de cette aire et de spécifier le tambour (couleur).                                                                                                    |
|       |                                     | Contour : Dessine un cadre autour de l'aire d'édition. Vous<br>pouvez choisir parmi 6 types de trait de délimitation et 2 types de<br>trait de soulignement. Vous pouvez également sélectionner le<br>tambour du cadre (couleur). |
|       |                                     | Trame : Applique une trame à l'aire d'édition. Vous pouvez choisir parmi 8 types et spécifier le tambour (couleur).                                                                                                    |
|       | Inverse                             | Inverse le noir et le blanc dans l'aire d'édition.                                                                                                    |
|       | Effacer                             | Supprime les images qui se trouvent dans l'aire spécifiée ou en dehors.                                                                                                    |
|       | Déplacement image                   | Coupe et déplace l'image dans une aire spécifiée.                                                                                                    |
|       | Annulation zone                     | Annule l'aire spécifiée. Appuyez sur cette icône si vous avez spécifié une aire d'édition inappropriée ou avez effectué une édition incorrecte.                                                                                   |
|       | Superposition ima                   | Superpose d'autres images stockées sur l'original (original papier, données de stockage rappelées).                                                                                                    |

# Icônes d'aide pour les opérations (icônes des fonctions d'aide pour les opérations)

Utilisez les icônes d'aide à l'édition suivantes.

| Icône | Nom                           | Fonction                                                                                                    | Mode d'utilisation                                                                                                    |
|-------|-------------------------------|----------------------------------------------------------------------------------------------------|----------------------------------------------------------------------------------------------------|
| μ     | Touche<br>Déplacem.           | Déplace l'écran vers le centre<br>à l'emplacement indiqué.<br>Permet de déplacer l'écran<br>vers l'emplacement souhaité.                                              | <ol> <li>Touchez le bouton pour le mettre en surbrillance.</li> <li>Utilisez la pointe du stylo pour toucher la section<br/>que vous souhaitez centrer.<br/>Poursuivez l'opération afin de déplacer la section<br/>à votre convenance.<br/>L'"outil de défilement" vous sera d'une grande<br/>utilité si vous devez déplacer l'image vers un<br/>emplacement relativement éloigné.</li> </ol> |
| ÷.    | Touche Zoom<br>intér.         | Fait un zoom intérieur centré<br>autour de l'emplacement que<br>vous touchez.                                                                                         | <ol> <li>Touchez le bouton pour le mettre en surbrillance.</li> <li>Utilisez la pointe du stylo pour toucher la section<br/>que vous souhaitez agrandir.<br/>Poursuivez l'opération afin d'agrandir la section à<br/>votre convenance.</li> </ol>                                                                                                    |
| Q     | Touche Zoom<br>extér.         | Fait un zoom extérieur centré<br>autour de l'emplacement que<br>vous touchez.<br>* Cette fonction apparaît<br>uniquement lors de la<br>création d'une aire d'édition. | <ol> <li>Touchez le bouton pour le mettre en surbrillance.</li> <li>Utilisez la pointe du stylo pour toucher la section<br/>que vous souhaitez réduire.<br/>Poursuivez l'opération afin de faire un zoom<br/>extérieur à votre convenance.</li> </ol>                                                                                                    |
| •     | Modifier pos.<br>barre outils | Change la position de la barre d'outils d'édition.                                                                                                    | L'emplacement d'affichage change lorsque vous touchez le bouton.                                                                                                    |

### Lors de l'affichage de l'aperçu uniquement

| lcône                        | Nom                     | Fonction                                                                                                    | Mod                                                                | e d'utilisation                                                                                                    |
|------------------------------|-------------------------|----------------------------------------------------------------------------------------------------|--------------------------------------------------------------------|----------------------------------------------------------------------------------------------------|
| . <b>⊒</b> 1<br>. <b>⊒</b> 2 | Aperçu                  | Affiche un aperçu par<br>séparation des couleurs si les<br>couleurs sont séparées. Vous<br>pouvez afficher jusqu'à quatre<br>séparations des couleurs.      | Touc<br>boute<br>cette<br>de pl<br>plusie<br>vous<br>une,<br>la sé | chez pour mettre en surbrillance le numéro du<br>on que vous souhaitez confirmer ; un aperçu de<br>e séparation des couleurs s'affiche. Si les boutons<br>lusieurs séparations sont mis en surbrillance,<br>eurs séparations des couleurs sont affichées. Si<br>s souhaitez confirmer chaque séparation une par<br>il vous suffit de mettre en surbrillance le bouton de<br>eparation que vous souhaitez confirmer. |
| 0                            | Montrer contour<br>zone | Montre/Masque le contour de<br>l'aire. Affiche et consulte les<br>changements d'édition dans<br>l'aire délimitée.                                           | 1) -<br>[<br>2) -                                                  | Touchez le bouton pour le mettre en surbrillance.<br>L'aire d'édition est délimitée.<br>Touchez un point dans l'aire d'édition délimitée. Le<br>contenu d'édition est affiché en haut de l'écran.                                                                                                    |
| E                            | Couleur<br>impression   | Affiche le jeu de couleurs pour<br>chaque séparation. Les<br>couleurs utilisées peuvent<br>être modifiées ou bien des<br>couleurs peuvent être<br>ajoutées. | 1) -<br>2) 3<br>3) 3<br>4) -                                       | Touchez le bouton pour afficher l'écran "Coul. Utilis".<br>Sélectionnez un tambour (numéro/couleur) à<br>ajouter ou modifier en touchant son bouton.<br>Sélectionnez une couleur à ajouter ou modifier.<br>Touchez OK pour fermer l'écran.                                                                                                    |

### Barre d'outils secondaire

| Icône | Nom                                                        | Fonction                                                                                                    | Mode d'utilisation                                                                                                    |
|-------|------------------------------------------------------------|----------------------------------------------------------------------------------------------------|----------------------------------------------------------------------------------------------------|
|       | Orientation page                                           | Modifie l'affichage de<br>l'image sur l'orientation<br>programmée ou le fait<br>tourner de 90 degrés.                                                              | Touchez le bouton pour alterner entre portrait et paysage.                                                                                                    |
| +     | Zoom intér.                                                | Fait un zoom intérieur en<br>utilisant le centre de l'écran<br>affiché comme point de<br>départ.                                                                   | Touchez le bouton pour faire un zoom intérieur.<br>Pour vous faciliter la tâche, utilisez cette fonction<br>avec les outils de défilement vers le haut/bas et<br>vers la gauche/droite.                                        |
| Θ     | Zoom extér.                                                | Fait un zoom extérieur en<br>utilisant le centre de l'écran<br>affiché comme point de<br>départ.                                                                   | Touchez le bouton pour faire un zoom extérieur.<br>Pour vous faciliter la tâche, utilisez cette fonction<br>avec les outils de défilement vers le haut/bas et<br>vers la gauche/droite.                                        |
|       | Afficher tout                                              | Affiche l'original dans son<br>intégralité s'il est en cours<br>de redimensionnement.<br>Touchez de nouveau le<br>bouton pour revenir à<br>l'image redimensionnée. | Touchez le bouton pour alterner entre l'affichage<br>de l'original intégral et l'affichage de l'image<br>redimensionnée.                                                                                                    |
|       | Défilement vers le<br>haut/bas et vers la<br>gauche/droite | Déplace l'écran.                                                                                                    | L'écran se déplace par incrément de 1/4 lorsque<br>vous touchez le bouton. La distance de<br>déplacement de l'écran est prédéterminée.<br>Utilisez la "touche déplacem." pour déplacer<br>l'écran sur une distance spécifique. |
|       | Afficher/Plier                                             | Montre/Plie la barre d'outils secondaire.                                                                                                    | Touchez le bouton pour alterner entre affichage et pliage.                                                                                                    |

# Icônes d'exécution des opérations (icônes des fonctions d'exécution)

Ces icônes permettent d'exécuter des opérations autres que l'édition, comme la confirmation des opérations d'édition et la fermeture des fonctions.

| Icône | Nom                | Fonction                                                                  | Mode d'utilisation |
|-------|--------------------|---------------------------------------------------------------------------|--------------------|
| OK    | ОК                 | Confirme la création d'aires<br>d'édition et les opérations<br>d'édition. | Touchez le bouton. |
|       | Sortir édition     | Ferme les fonctions de l'éditeur.                                         |                    |
| D     | Refaire            | Revient à une opération.                                                  |                    |
| ß     | Retour à l'édition | Alterne entre les écrans<br>d'aperçu/d'édition.                           |                    |

# Spécification de la couleur de l'aire d'édition (Spécification de la couleur de l'image)

Vous pouvez spécifier la couleur de l'aire d'édition. En spécifiant la couleur de chaque aire, vous pourrez séparer les couleurs de l'original. Vous serez ainsi à même de créer des données pouvant être imprimées en plusieurs couleurs.

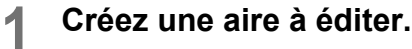

Voir ‴p.16.

2 Touchez ( ) "Spécification de couleur d'image".

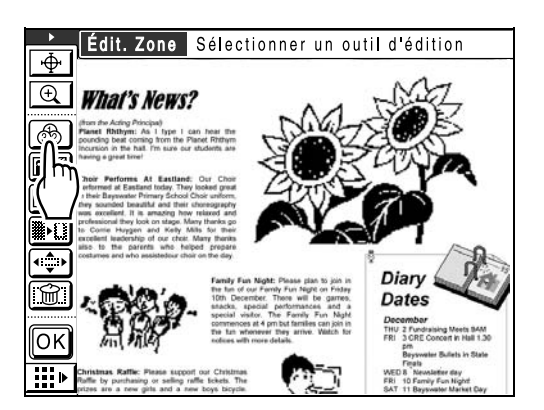

3 Sélectionnez la couleur spécifiée et touchez [OK].

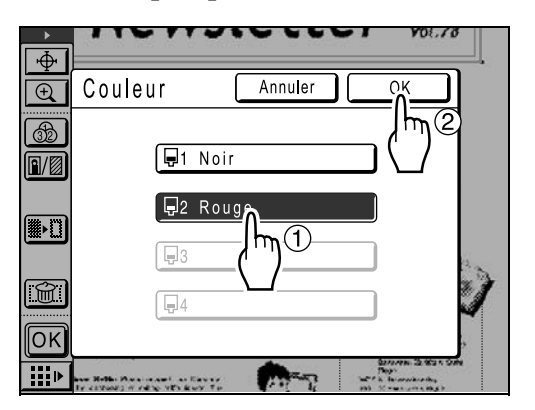

L'action souhaitée est exécutée et l'écran principal réapparaît.

#### **REMARQUE:**

- Le nombre de couleurs disponibles par impression dépend du nombre de tambours montés sur l'appareil (jusqu'à une couleur). Si vous spécifiez un nombre qui dépasse ces valeurs par défaut, il vous faudra recharger le papier pour répéter l'impression et échanger les tambours vous-même. (\*p.40)
- Si une couleur désirée n'apparaît pas sur l'écran "Couleur", touchez **[OK]** et ajoutez les couleurs en suivant la procédure ci-dessous.
  - 1) Touchez sur la barre d'outil secondaire de l'écran de base.
  - 2) Touchez 🚱 .
  - Touchez [Changer] ou [Ajouter] pour spécifier la couleur que vous désirez utiliser.
  - 4) Touchez [Fermer].
- 5) Touchez **f** pour retourner à l'écran d'édition.

# Traitement d'image/Mode trame pour une aire (Image)

Définit la méthode de traitement d'image pour l'aire spécifiée. Cette méthode vous permet de traiter une partie d'une photo. Il existe trois types de traitement de photo : "Standard", "Portrait" et "Groupe".

|  | - |
|--|---|
|  |   |

#### **REMARQUE:**

• Le mode de traitement de l'image n'est pas disponible pendant l'édition des données stockées (apparaît en grisé).

### Créez une aire à éditer.

Voir @p.16.

# 2 Touchez I "Image/Cont./Trame".

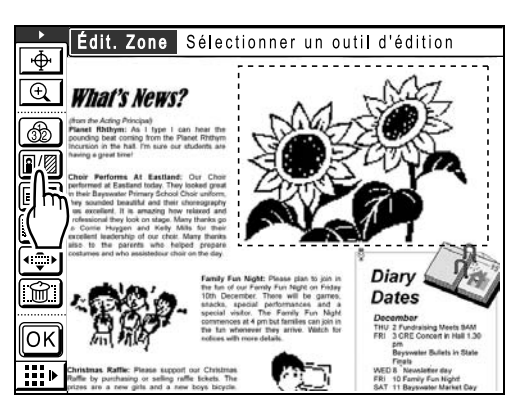

3 Touchez [Image].

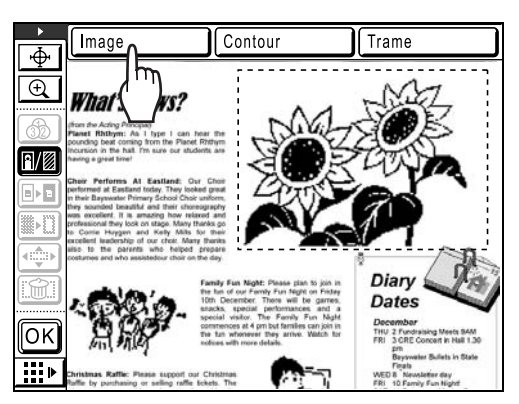

### **A** Sélectionnez le type de traitement.

| Image      | Annuler OF |    |
|------------|------------|----|
| 📮1 Noir    |            |    |
|            |            |    |
| Photo      |            |    |
|            |            |    |
|            |            |    |
| Mode trame |            | Š. |
|            |            | 8  |
|            |            |    |

Si vous touchez **[Photo]**, vous pourrez sélectionner d'autres types de photo et d'autres modes trame.

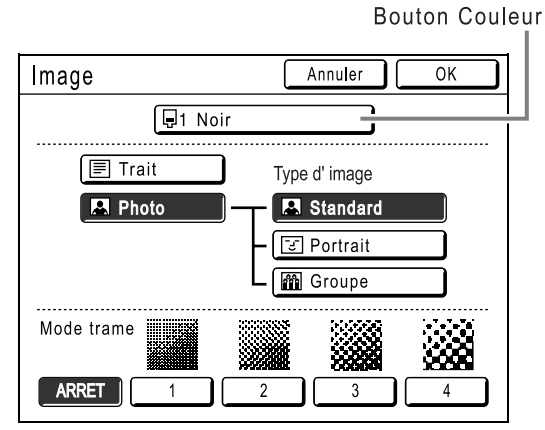

#### [Standard]

Sélectionnez ce bouton pour traiter des photos autres que [Portrait] et [Groupe].

### [Portrait]

Ce réglage s'applique à des photos comprenant une à deux personnes (hauteur de la poitrine jusqu'à la tête). Ce type de traitement d'image convient tout particulièrement à l'impression de photos de visages.

### ♦ [Groupe]

Ce réglage s'applique à des photos de groupe surexposées. Ce traitement permet de restaurer efficacement des traits du visage qui ont été gommés par un flash. Le réglage Groupe ne convient pas pour des photos de visages trop sombres. Il sera préférable de sélectionner [Standard] pour ces photos-là.

### ♦ [Mode trame]

Quatre types de mode trame sont disponibles. Touchez le bouton Numéro (ou ARRET).

| Affichage                      |      |                        |                          |        |
|--------------------------------|------|------------------------|--------------------------|--------|
| Numéro                         | 1    | 2                      | 3                        | 4      |
| Dimension<br>trame<br>demi-ton | Fine | Légère<br>ment<br>fine | Légère<br>ment<br>grosse | Grosse |

### **REMARQUE:**

- Touchez **[Trait]** de nouveau pour annuler le traitement de photos.
- Touchez le bouton "Couleur" pour changer la couleur d'impression. L'écran des couleurs apparaît. Sélectionnez la couleur souhaitée.

# 5 Touchez [OK].

Si vous sélectionnez une combinaison autre que **[Trait]**, "Standard (Photo) + Mode trame désactivé", l'original est.

L'action souhaitée est exécutée et l'écran principal réapparaît.

# **Cadrage d'une aire (Contour)**

Un cadre est dessiné autour de l'aire spécifiée. Utilisez cette fonction pour ajouter une aire réglée ou des traits réglés à une image. Il existe 6 types d'aire réglée et 2 types de trait réglé.

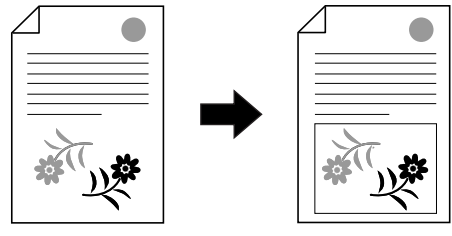

Cette fonction ne peut pas être utilisée conjointement avec la fonction "Déplacemen".

# Créez une aire à éditer.

Voir @p.16.

# 2 Touchez 💷 "Image/Cont./Trame".

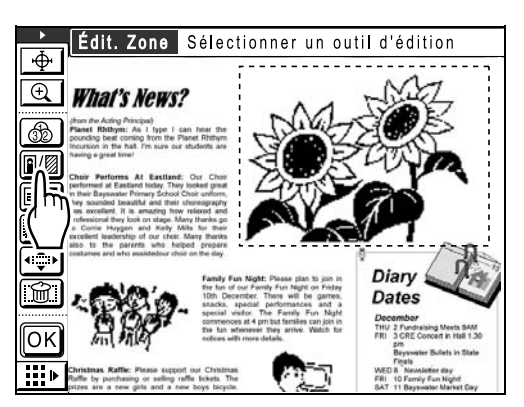

# 3 Touchez [Contour].

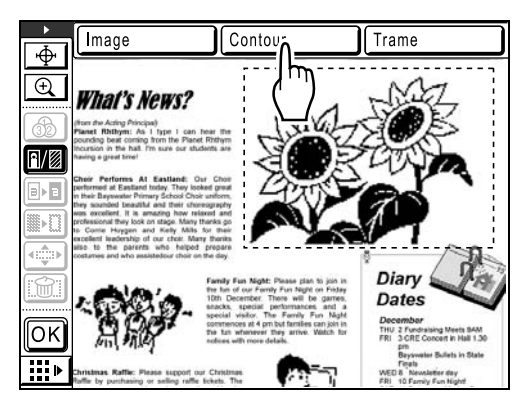

# **A** Sélectionnez le type de cadre.

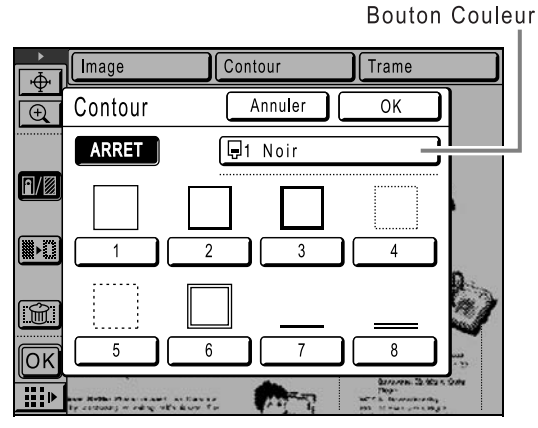

#### **REMARQUE:**

- Touchez [ARRET] de nouveau pour annuler le traitement de cadre.
- Touchez le bouton "Couleur" pour changer la couleur d'impression. L'écran des couleurs apparaît. Sélectionnez la couleur souhaitée. Voir la section "Contour" (@p.47) pour de plus amples détails sur les types de cadre.

# 5 Touchez [OK].

L'action souhaitée est exécutée et l'écran principal réapparaît.

#### **REMARQUE:**

• L'aire entourée par le cadre ne peut pas être déplacée. Vous ne pouvez pas non plus ajouter de cadre à une aire qui a été déplacée.

# Application d'une trame à une aire (Trame)

L'aire spécifiée est tramée.

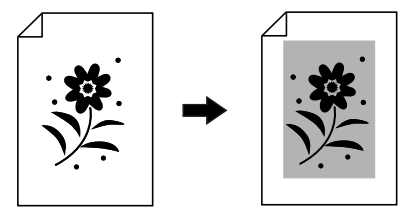

Cette fonction ne peut pas être utilisée conjointement avec la fonction "Déplacemen".

# 1 Créez une aire à éditer.

Voir ‴p.16.

# 7 Touchez 💵 "Image/Cont./Trame".

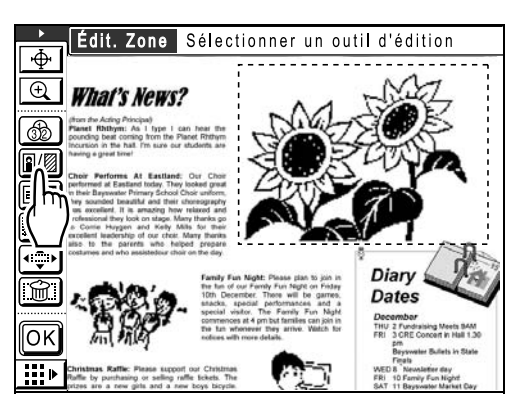

# 3 Touchez [Trame].

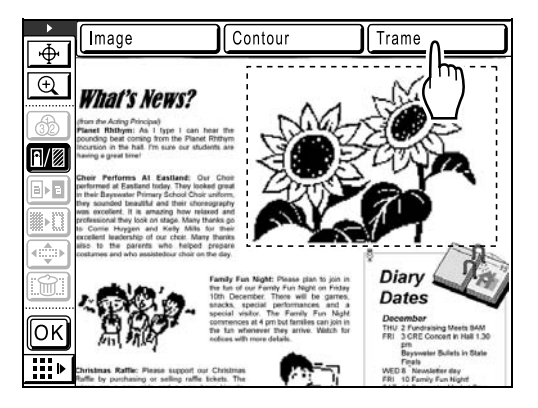

## **A** Sélectionnez le type de motif de trame.

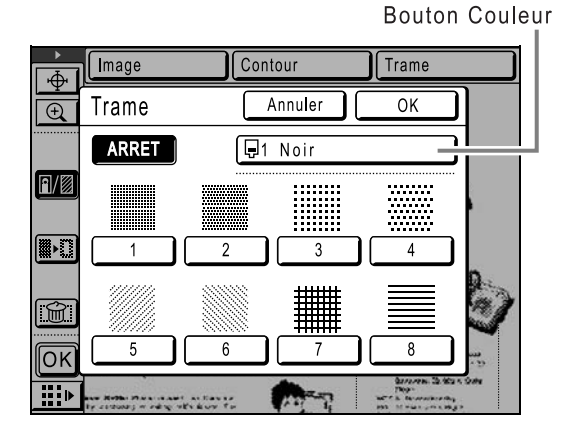

#### **REMARQUE:**

- Touchez [ARRET] de nouveau pour annuler le traitement de trame.
- Touchez le bouton "Couleur" pour changer la couleur d'impression. L'écran des couleurs apparaît. Sélectionnez la couleur souhaitée. Voir la section "Trame" (@p.47) pour de plus amples détails sur les types de trame (motif de trame).

# 5 Touchez [OK].

L'action souhaitée est exécutée et l'écran de l'éditeur réapparaît.

#### **REMARQUE:**

• L'aire tramée ne peut pas être déplacée. Vous ne pouvez pas non plus ajouter de trame à une aire qui a été déplacée.

# Inversion du noir et du blanc d'une aire (Inverse)

Inverse les couleurs de l'aire spécifiée.

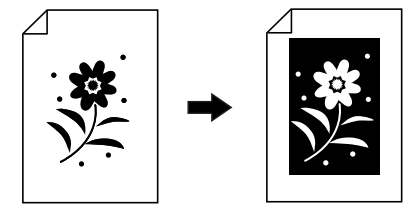

Créez une aire à éditer.

Voir ☞p.16.

2 Touchez **B** "Inverse".

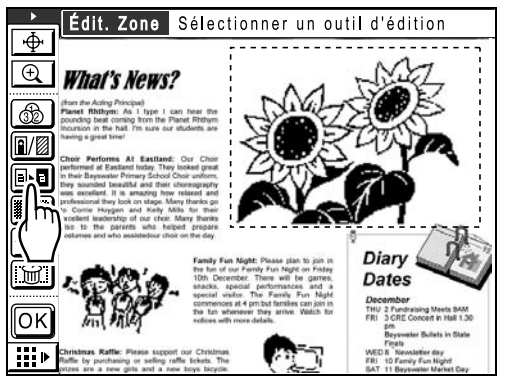

Inverse les couleurs de l'image.

#### **REMARQUE:**

• Touchez **Internet** "Inverse" de nouveau pour annuler le traitement inverse et restaurer l'image à son état antérieur. 3 Touchez OK.

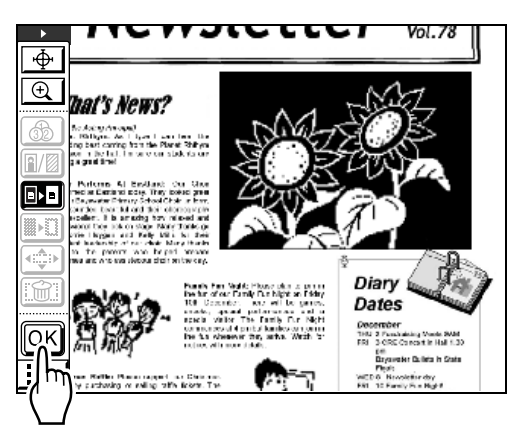

L'action souhaitée est exécutée et l'écran de l'éditeur réapparaît.

# Effacement d'éléments dans/hors d'une aire d'édition (Effacer)

Efface des éléments figurant dans l'aire spécifiée ou en dehors.

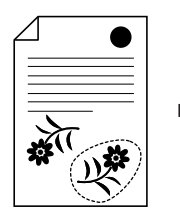

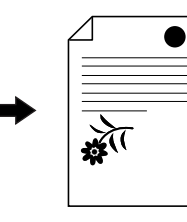

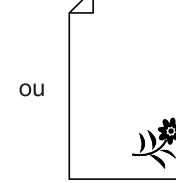

Créez une aire à éditer.

Voir @p.16.

#### Touchez "" "Effacer". 2

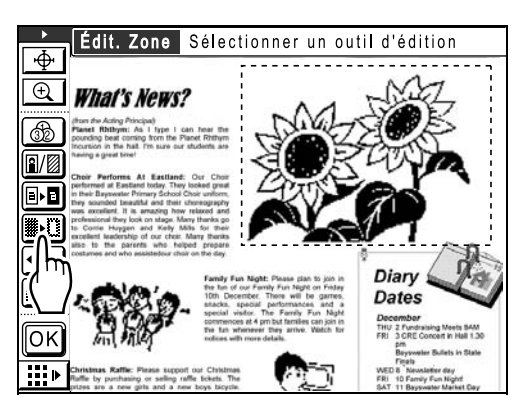

- Touchez [Eff. à l'intérieur] ou [Eff. à 3 l'extérieur].
  - ◆ Si vous touchez [Eff. à l'intérieur] : Le contenu se trouvant dans l'aire sera effacé.

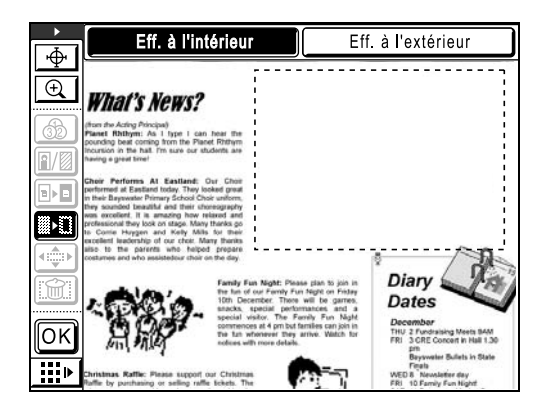

Si vous touchez [Eff. à l'extérieur] : Le contenu se trouvant hors de l'aire sera effacé.

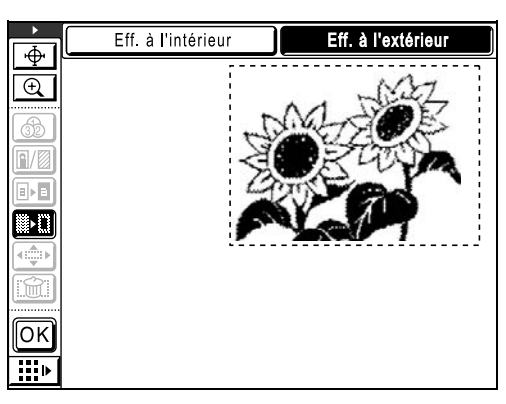

#### **REMARQUE:**

· Touchez [Eff. à l'intérieur] ou [Eff. à l'extérieur] de nouveau pour annuler l'effacement du contenu et restaurer l'image à son état antérieur.

# Δ

Touchez OK.

L'action souhaitée est exécutée et l'écran principal réapparaît.

# Déplacement d'une image (Déplacement image)

Permet de sélectionner et de déplacer une aire spécifiée d'une image.

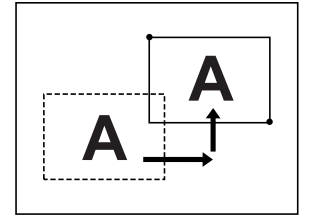

Cette fonction ne peut pas être utilisée conjointement avec les fonctions suivantes.

- Contour
- Trame

## Créez une aire à éditer.

Voir @p.16.

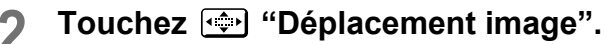

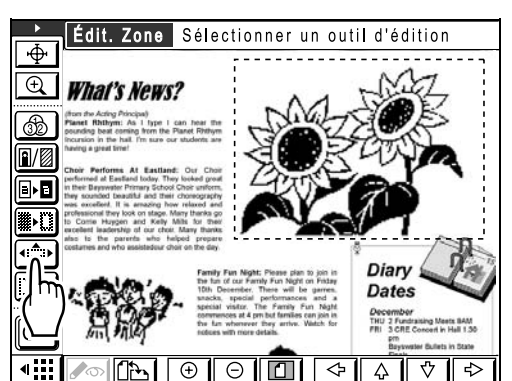

Si la barre d'outils secondaire est masquée, touchez le bouton "Afficher/Plier barre outil second" pour l'afficher.

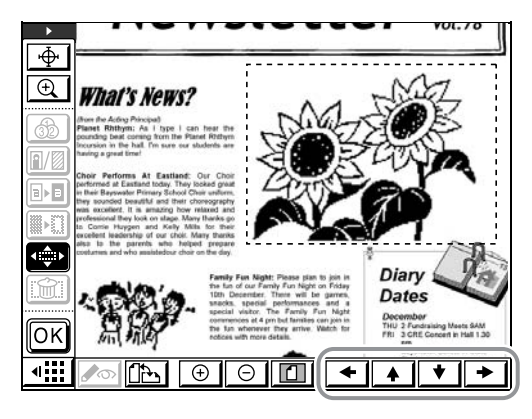

#### **REMARQUE:**

 Vous pouvez également utiliser les touches de nombre de copies du panneau de contrôle à la place des touches de défilement.

| Sens   | $\leftarrow$ | ↑ | $\downarrow$ | $\rightarrow$ |
|--------|--------------|---|--------------|---------------|
| Touche | 4            | 2 | 8            | 6             |

• Touchez Déplacement image" de nouveau pour annuler le déplacement d'image et restaurer l'image à son état antérieur.

# Touchez OK.

L'action souhaitée est exécutée et l'écran principal réapparaît.

#### **REMARQUE:**

• Les aires sur lesquelles "Contour" ou "Trame" est spécifié ne peuvent pas être déplacées. "Contour" ou "Trame" ne peuvent pas être spécifiés pour les aires déplacées.

# Annulation d'une aire (Annulation zone)

Annule l'aire spécifiée.

### 1 Créez une aire à éditer.

Voir ☞p.16.

# **2** Touchez **(marchance)** "Annulation zone".

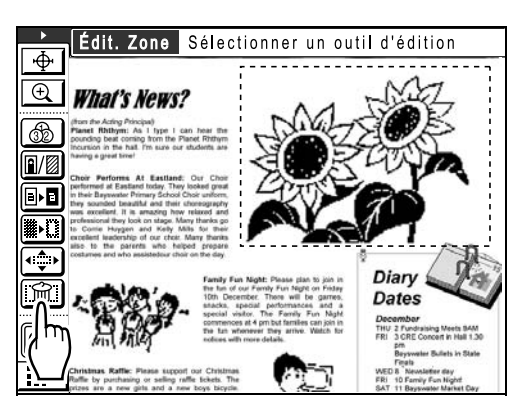

# 3 Touchez OK.

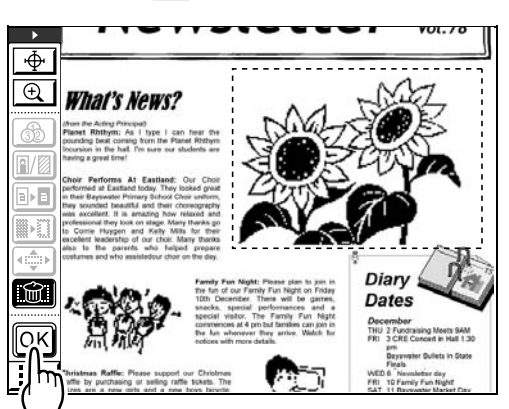

L'aire est annulée et l'écran principal réapparaît.

# Superposition d'une image [Clip Art]

Superpose une image stockée distincte comme une impression sur l'original. Vous pouvez également avoir un arrière-plan (partie blanche) transparent et superposer uniquement l'image.

Cette fonction est disponible lorsque la carte de stockage de documents DM-128CF est attachée.

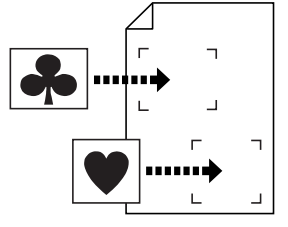

#### Important!:

• La méthode de l'angle diagonal permet de spécifier l'aire à superposer.

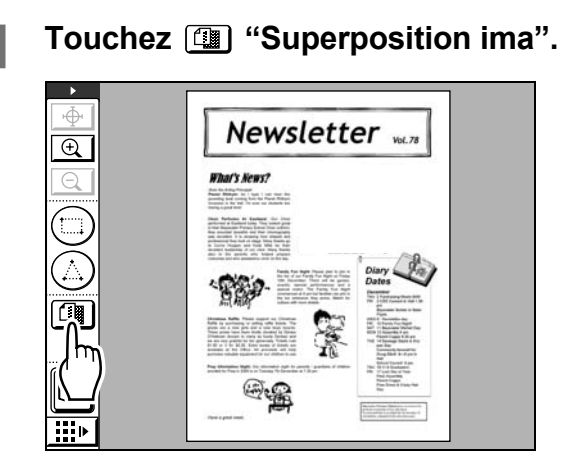

2 Touchez [Clip Art].

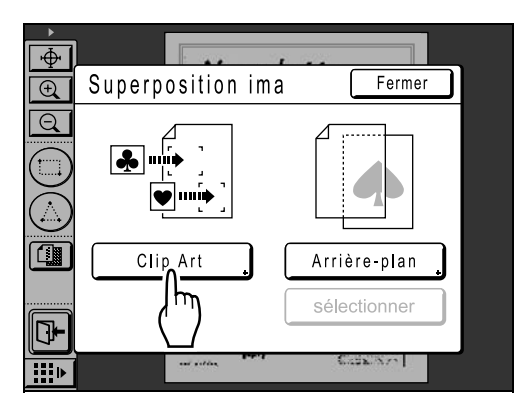

### 3 Sélectionnez les données stockées à superposer.

| Sélection mémoire |            | Ferm     | ner   |
|-------------------|------------|----------|-------|
|                   | 64         | <u> </u> | 6     |
| 1_folder          |            | I        | P.1/1 |
| document-1.doc    | Admn       | 22/11/05 |       |
| FAX-cover.doc     | RISO       | 22/11/05 |       |
| Newsletter_P2     | RISO       | 22/11/05 |       |
| Images            | RISO       | 22/11/05 |       |
|                   |            |          |       |
|                   | Zone libr: | 116MB(9  | 0%)   |

# 4 Confirmez l'image à superposer, puis touchez [Rappeler].

Pour sélectionner une image parmi plusieurs pages de données, rappelez la page contenant l'image.

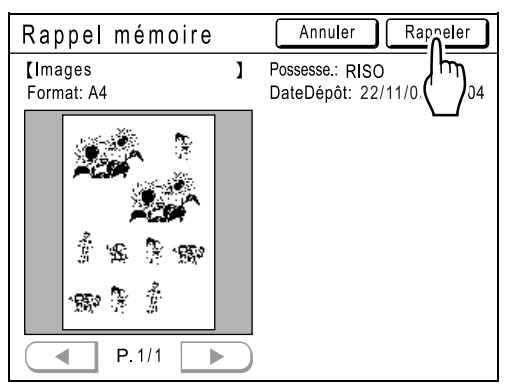

**5** Créez une aire à l'aide de l'outil "d'angle diagonal", puis touchez OK.

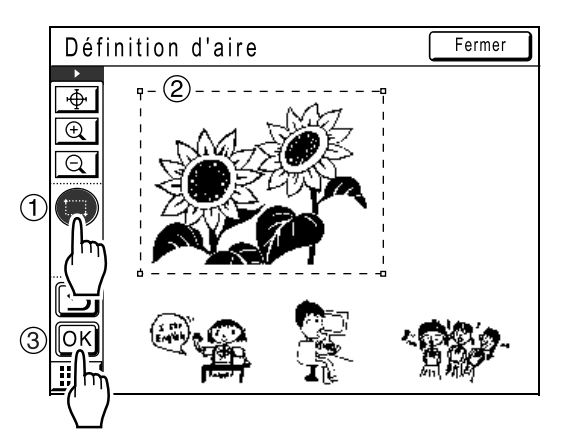

6 Sélectionnez les caractéristiques de couleur et d'arrière-plan de l'image à superposer, puis touchez [OK].

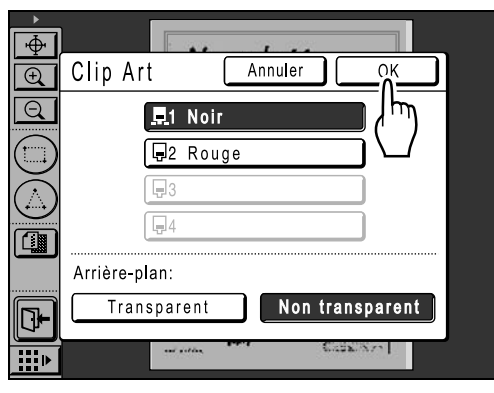

#### Arrière-plan:

Permet d'indiquer si la partie figurant sous les données (l'arrière-plan) à superposer doit être transparente ou non.

• [Transparent]

Superpose l'arrière-plan et la partie superposée de l'image (les deux), puis lance l'impression.

• [Non transparent] Les données superposées sont déplacées vers l'avant-plan et les données figurant sous l'aire sont masquées.

### **REMARQUE:**

• La couleur de tambour actuellement définie pour la machine et les couleurs de tambour qui ont été configurées jusqu'à présent apparaissent dans l'écran Clip Art. 7 Touchez l'emplacement sur lequel une image doit être superposée.

L'image est superposée à cet emplacement.

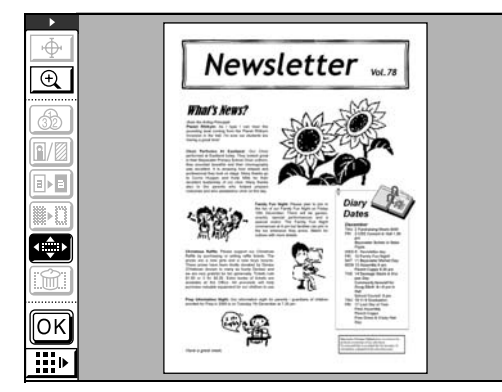

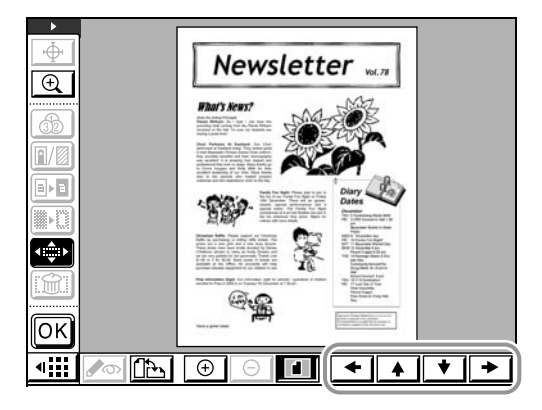

#### **REMARQUE:**

• Vous pouvez utiliser l'outil de "zoom" pour agrandir facilement la section de l'aire.

## **9** Touchez OK.

L'image est superposée et l'écran principal réapparaît.

# Superposition d'un arrière-plan [Arrière-plan]

Superpose une image stockée distincte sous la forme d'un arrière-plan pour l'image. Cette fonction est disponible lorsque la carte de stockage de documents DM-128CF est attachée.

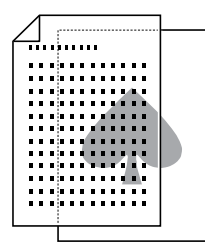

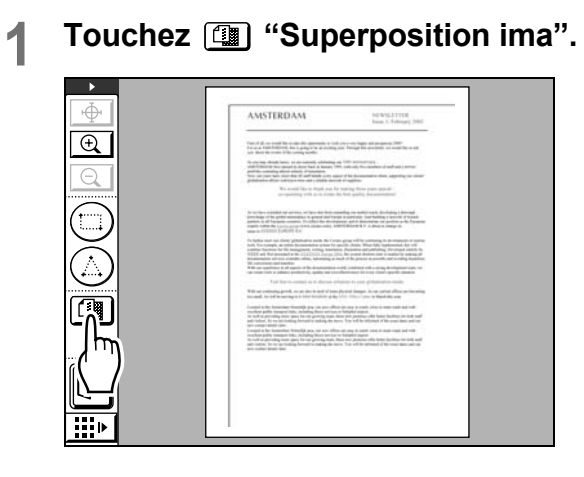

# 2 Touchez [Arrière-plan].

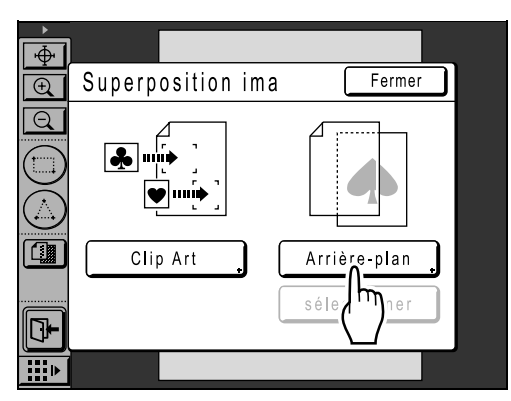

### 3 Sélectionnez les données stockées à superposer.

| Sélection mémoire |            | Fer                 | mer   |
|-------------------|------------|---------------------|-------|
|                   |            | <b>C</b> 5 <b>C</b> | ] 6   |
| 1_folder          |            |                     | P.1/1 |
| document-1.doc    | Admn       | 22/11/05            |       |
| FAX-cover.doc     | RISO       | 22/11/05            |       |
| Newsletter_P2     | RISO       | 22/11/05            |       |
| Arrière-plan      | RISO       | 22/11/05            |       |
|                   |            |                     |       |
|                   | Zone libr: | 116MB(              | 90%)  |

# 4 Confirmez l'image à superposer, puis touchez [Rappeler].

Pour sélectionner une image parmi plusieurs pages de données, rappelez la page contenant l'image.

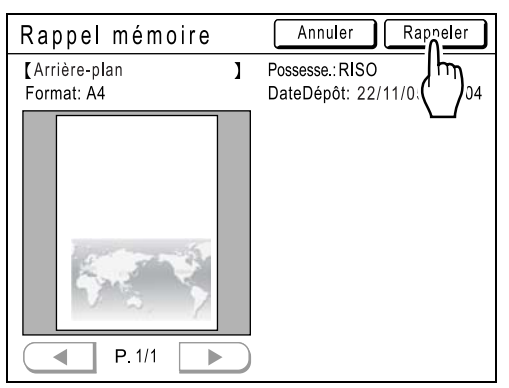

5 Sélectionnez la couleur de l'image à superposer, puis touchez [OK].

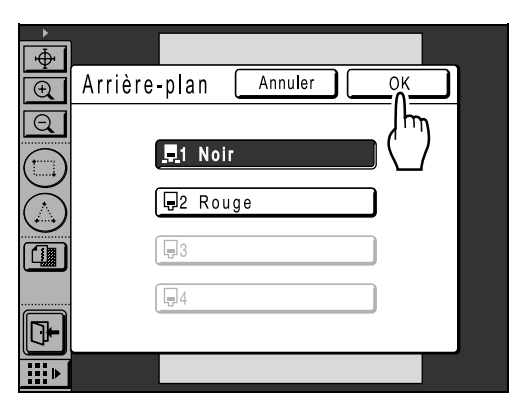

6 Ajustez la position des images à l'aide des boutons ← ▲ ★ ★ de la barre d'outils secondaire.

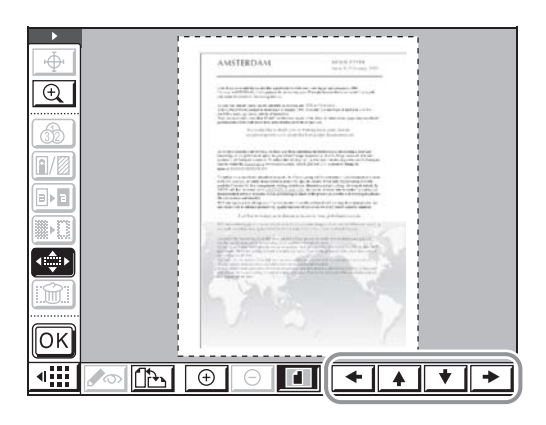

# Touchez OK.

7

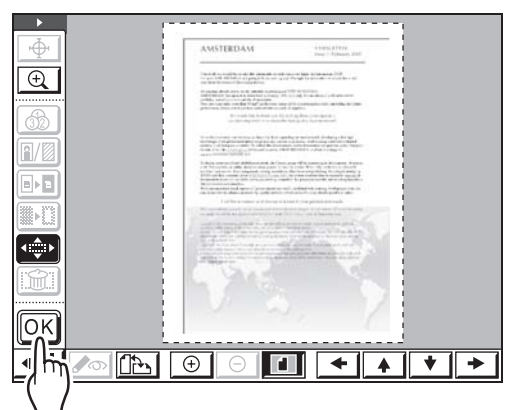

### **REMARQUE:**

• Utilisez (\*) "Déplacement" pour régler à votre convenance.

L'image est superposée et l'écran principal réapparaît.

#### **REMARQUE:**

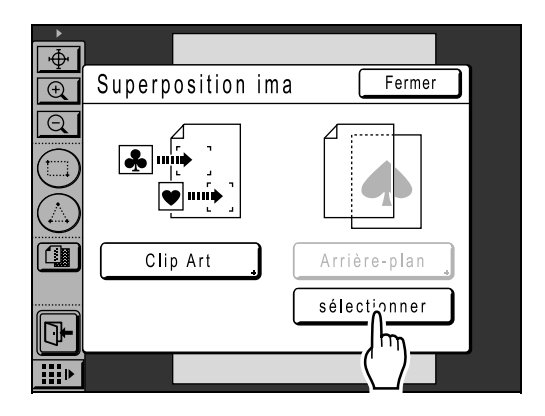

# Échange des tambours pour l'impression à couleurs multiples

Si l'outil "Couleur" a été utilisé pour spécifier deux couleurs ou plus pour les originaux, cette machine ne peut pas imprimer les deux couleurs (ou plus) en une seule impression. Si tel est le cas, pour terminer l'impression, répétez l'impression autant de fois qu'il y a de couleurs spécifiées.

Consultez le guide de l'utilisateur de l'imprimante RISO pour de plus amples détails sur les opérations d'impression.

1 Lorsque toutes les opérations d'édition ont été effectuées, touchez .

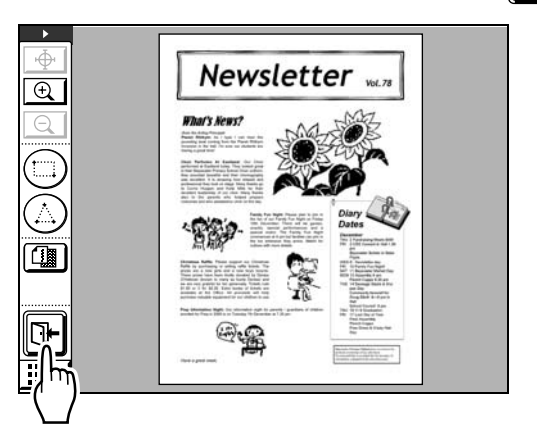

**7** Touchez [Imprimer].

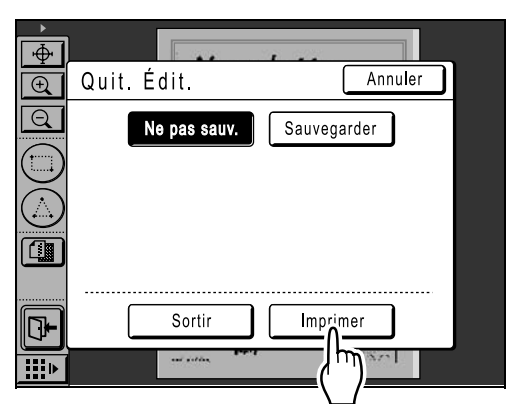

L'écran de base de la création de Masters à partir des données de l'éditeur apparaît.

Voir la section "Impression (Enregistrement)" ("p.21) pour de plus amples informations sur l'enregistrement des informations d'édition. 3 Définissez des fonctions d'impression à votre convenance.

| ⊖Prêt a créer Master  |                   |                     |  |  |
|-----------------------|-------------------|---------------------|--|--|
| De base Choix         | Fonctions         | Admin.              |  |  |
| [DTZ-0003             | <b>]</b> P.1/4    | Papier              |  |  |
| Format: A4            | Aperçu            |                     |  |  |
| P.1 Noir<br>P.2 Rouge | Saut page         | 릣                   |  |  |
| P.3 Bleu              |                   | A4                  |  |  |
| P.4 Rouge brillant    | Effac.tout        | <b>.</b>            |  |  |
| Impr. auto: Proces    | ssus automati OFF | Insertion<br>bandes |  |  |
| 🕒 Noir                | Libre Inoccupé    | 🖬 Info 🔒            |  |  |

Définit les fonctions affichées dans l'écran de base et dans l'écran des fonctions. Voir le guide de l'utilisateur de l'imprimante RISO

Voir le guide de l'utilisateur de l'imprimante RISO pour de plus amples informations sur les fonctions d'impression.

# 🛕 Appuyez sur la touche 🐑 .

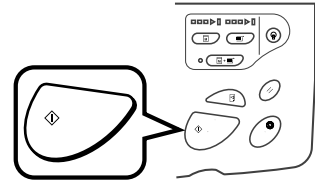

Le premier master est créé, et une copie d'essai s'imprime.

## 5 Entrez le nombre de copies à imprimer et appuyez sur la touche (\* ).

L'opération d'impression commence. La première impression s'effectue maintenant.

### 6 Changez les tambours.

Vérifiez quelle couleur de tambour est mise en surbrillance sur l'écran et installez le tambour nécessaire pour le master suivant.

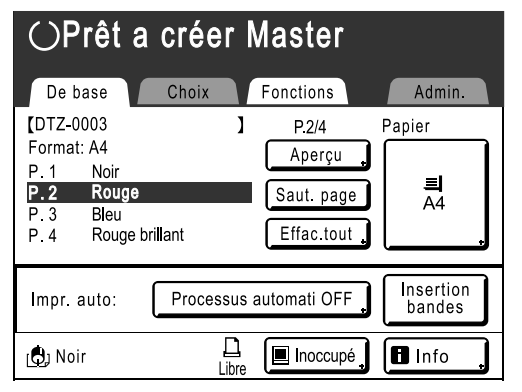

7 Introduisez les copies imprimées dans le magasin d'alimentation du papier.

Appuyez sur la touche 🐑.

La création du second master démarre et une copie d'essai s'imprime.

9 Entrez le nombre de copies à imprimer et appuyez sur la touche (\* ).

L'opération d'impression commence. Pour imprimer en trois couleurs ou plus, répétez les étapes 6 à 9.

# Admin/Autre

# Modification des réglages par défaut [Admin.]

Vous pouvez modifier les réglages par défaut des fonctions suivantes. Vous pouvez également programmer et corriger des réglages modifiés.

#### **REMARQUE:**

- Les réglages par défaut sont les valeurs qui sont restaurées lorsque la machine est éteinte ou que la touche 
   est enfoncée.
- \_\_\_\_ sont les réglages d'usine.

| Nom de l'item      | Contenu de l'item                                                                                                    | Description                                                                          |
|--------------------|----------------------------------------------------------------------------------------------------|--------------------------------------------------------------------------------------|
| Couleurs impressio | Pour les paramètres de séparation de<br>couleur, définissez la couleur d'impression de<br>base. Vous pouvez enregistrer jusqu'à quatre<br>couleurs supposées être utilisées pour<br>l'impression couleur en échangeant les<br>tambours.<br>Il est normalement recommandé que le<br>Tambour 1 soit mis sur Auto, et les couleurs<br>que vous voulez intervertir soient<br>enregistrées pour les tambours 2 à 4. | Auto<br>Tambour de couleur (changements<br>d'affichage en fonction de l'utilisation) |
| Pos. barre outils  | Indique si la barre d'outils doit être affichée<br>sur le côté gauche ou droit.                                                                                                    | <u>Côté gauche</u><br>Côté droit                                                     |
| Barre outil second | Indique si la barre d'outils secondaire doit<br>être pliée ou affichée.                                                                                                    | Plier<br>Allonger                                                                    |
| Orientation page   | Indique l'orientation de la page.                                                                                                    | Comme origin<br>Rotation90°                                                          |

# Personnalisation des réglages par défaut

Vous pouvez changer les réglages lorsque la machine est éteinte. Assurez-vous tout d'abord qu'aucun travail d'impression n'est en attente ou en cours.

#### **REMARQUE:**

· Les paramètres actuels sont affichés à droite de chaque bouton sur l'écran "Admin.".

# Touchez [Admin.] dans l'écran de base.

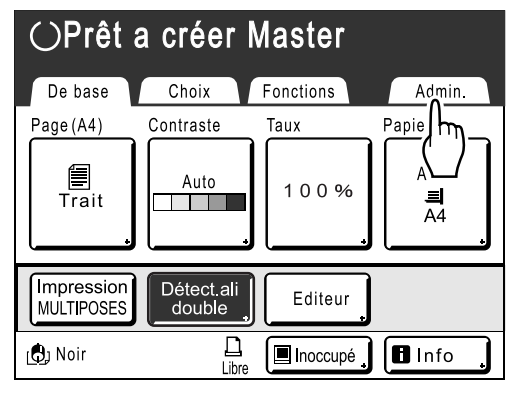

# 2 Touchez [OK].

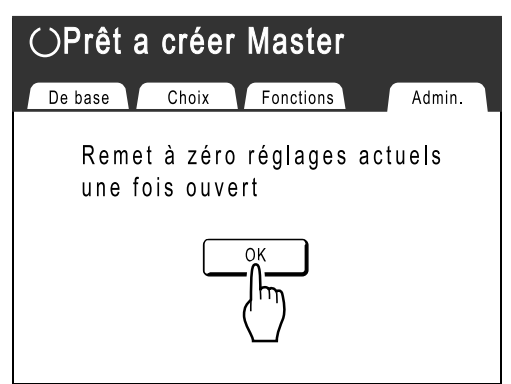

# **3** Touchez [Editeur].

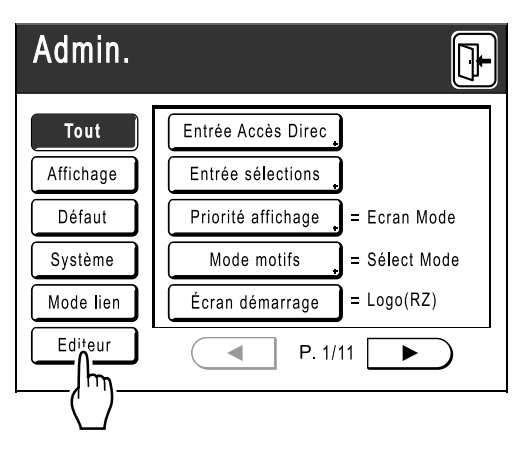

# Modifiez les réglages

La méthode de configuration varie selon la fonction.

| Admin.    |                    |               |
|-----------|--------------------|---------------|
| Tout      | Couleurs impressio | = 1 couleur   |
| Affichage | Pos. barre outils  | = Côté gauche |
| Défaut    | Barre outil second | = Plier       |
| Système   | Orientation page   | = Rotation90° |
| Mode lien |                    |               |
| Editeur   | P.1/1              |               |

#### **REMARQUE:**

• Dans l'écran "Admin.", le réglage actuel est affiché à droite de chaque bouton.

### Lorsque vous programmez des "Couleurs impressio"

 Touchez [Couleurs impressio], puis le bouton [Changer] ou [Ajouter] de la séparation de couleurs que vous souhaitez modifier qui est affichée dans l'écran "Couleur impression".

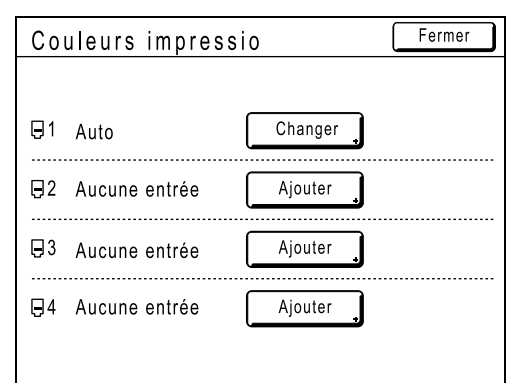

#### **REMARQUE:**

 Vous pouvez changer les couleurs que vous voulez utiliser sur 
☐1.
 Si [Couleurs d'impression] de 
☐2, 
☐3, ou ☐4 montre "Aucune entrée", touchez [Ajouter] pour enregistrer la couleur que vous désirez utiliser. Quand vous confirmez cette entrée, [Changer] et [Effacer] apparaissent à l'écran. 2) Touchez le bouton de la couleur à utiliser, puis [OK].

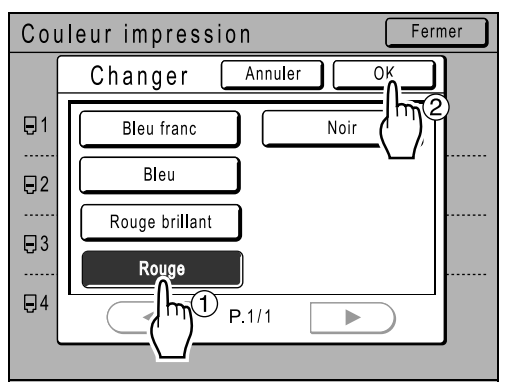

L'écran "Couleur d'impression" apparaît à nouveau.

#### **REMARQUE:**

- La couleur du tambour que vous avez configurée sur l'imprimante que vous utilisez actuellement est indiquée sur l'écran "Changer" et "Ajouter".
- 3) Touchez [Fermer].

# Lorsque vous programmez un autre réglage :

Les valeurs programmées changent lorsque vous touchez les boutons des noms des fonctions.

Confirmez et programmez les réglages en utilisant les boutons placés du côté droit.

| Admin.    | <b>I</b>                       |
|-----------|--------------------------------|
| Tout      | Couleurs impressio = 1 couleur |
| Affichage | Pos. barre outils = Côté droit |
| Défaut    | Barre o' cond = Plier          |
| Système   | Orienta page = Comme origin    |
| Mode lien |                                |
| Editeur   | ● P.1/1 ►                      |

5 Touchez **[]**-.

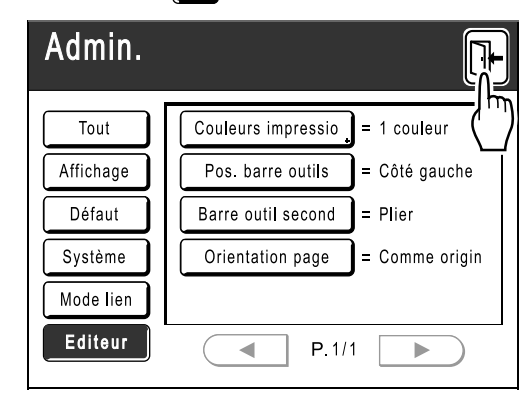

Retourne à l'écran de base d'origine.

# Liens outil/bloc de touches numériques

Parmi les outils présentés sur l'affichage, certaines des "fonctions d'aide aux opérations" et des "fonctions d'exécution" sont affectées aux touches de nombre de copies du panneau de contrôle (les touches de nombre de copies peuvent servir à exécuter les opérations qui sont généralement exécutées en touchant un outil avec le stylo tactile).

| Touches de<br>nombre de<br>copies | Fonction assignée                                                                                                    | Icône de l'opération correspondante                                                                                                    |
|-----------------------------------|----------------------------------------------------------------------------------------------------|----------------------------------------------------------------------------------------------------|
|                                   | <b>Modifier la vue</b><br>Alterne entre les écrans d'aperçu/d'édition.                                                     |                                                                                                    |
| 2                                 | <b>Défiler vers le haut</b><br>Défile dans le sens montant.                                                                | 4                                                                                                    |
| 3                                 | <b>Orientation page</b><br>Modifie l'affichage de l'image sur l'orientation<br>programmée ou le fait tourner de 90 degrés. |                                                                                                    |
| 4                                 | <b>Défiler vers la gauche</b><br>Défile vers la gauche.                                                                    |                                                                                                    |
| 5                                 |                                                                                                    |                                                                                                    |
| 6                                 | <b>Défiler vers la droite</b><br>Défile vers la droite.                                                                    |                                                                                                    |
| 7                                 |                                                                                                    |                                                                                                    |
| 8                                 | <b>Défiler vers le bas</b><br>Défile vers le bas.                                                                          | $\bigtriangledown$                                                                                                    |
| 9                                 |                                                                                                    |                                                                                                    |
| 0                                 | <b>Confirmer</b><br>Confirme.                                                                                              | OK                                                                                                    |
| *                                 | Vous pouvez activer ou désactiver l'affichage du guide.                                                                    | Cette fonction est limitée aux touches de<br>nombre de copies. Activez le guide pour<br>afficher une explication sur la barre d'outils<br>principale affichée sur cet écran. |
|                                   | <b>Refaire</b><br>Retourne à une opération (uniquement lors<br>de la saisie de l'aire).                                    |                                                                                                    |
| OP                                | Afficher tout<br>Alterne entre l'affichage total et l'affichage<br>redimensionné.                                          |                                                                                                    |

### Admin/Autre

| Touches de<br>nombre de<br>copies | Fonction assignée                             | Icône de l'opération correspondante |
|-----------------------------------|-----------------------------------------------|-------------------------------------|
| $\mathbf{x}$                      | <b>Zoom intér.</b><br>Fait un zoom intérieur. | ÷                                   |
| +                                 | <b>Zoom extér.</b><br>Fait un zoom extérieur. | Θ                                   |
| (¢)                               | Ouvre la fenêtre "Sortir édition".            |                                     |

# Exemples de cadres et de trames

Exemple de cadres et de trames en taille réelle.

# Contour

| Contour 1 (trait fin)                     | Contour 2 (trait épais)  | Contour 3 (trait très épais)  | Contour 4 (trait fin en pointillés) |
|-------------------------------------------|--------------------------|-------------------------------|-------------------------------------|
|                                           |                          |                               |                                     |
| Contour 5 (trait brouillon en pointillés) | Contour 6 (trait double) | Contour 7 (trait de base fin) | Contour 8 (trait de base double)    |
|                                           |                          |                               |                                     |

# Trame

| Trame 1                 | Trame 2                 | Trame 3                               | Trame 4                    |
|-------------------------|-------------------------|---------------------------------------|----------------------------|
| Trame 5 (trait diagonal | Trame 6 (trait diagonal | • • • • • • • • • • • • • • • • • • • | Trame 8 (trait horizontal) |
| ascendant)              | descendant)             |                                       |                            |
|                         |                         |                                       |                            |

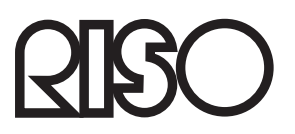

S'il vous plaît, s'informez ci dessous de fournitures et service: